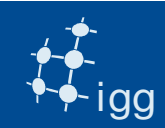

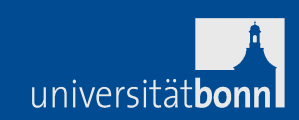

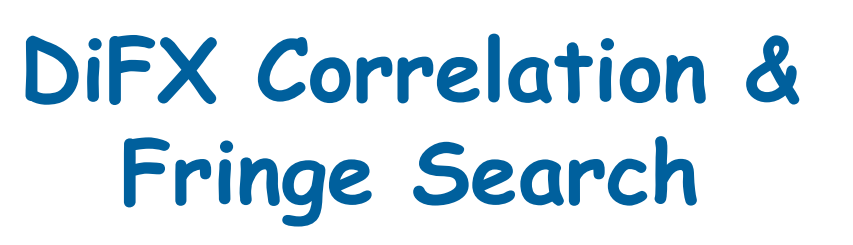

## Alessandra Bertarini IGG University of Bonn & MPIfR Bonn

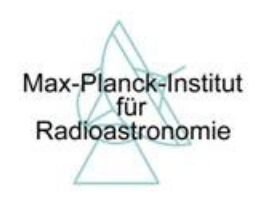

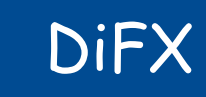

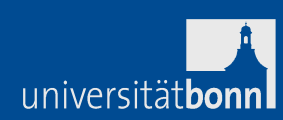

2

- DiFX -> Distributed FX correlator.
- DiFX is a software correlator.
- DiFX is a free downloadable software from:

http://cira.ivec.org/dokuwiki/doku.php/difx/installation

• DiFX needs IPP libraries (IPP requires licence).

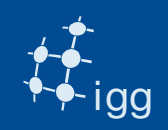

#### DiFX at Bonn

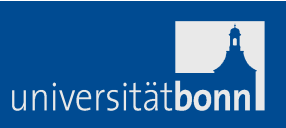

3

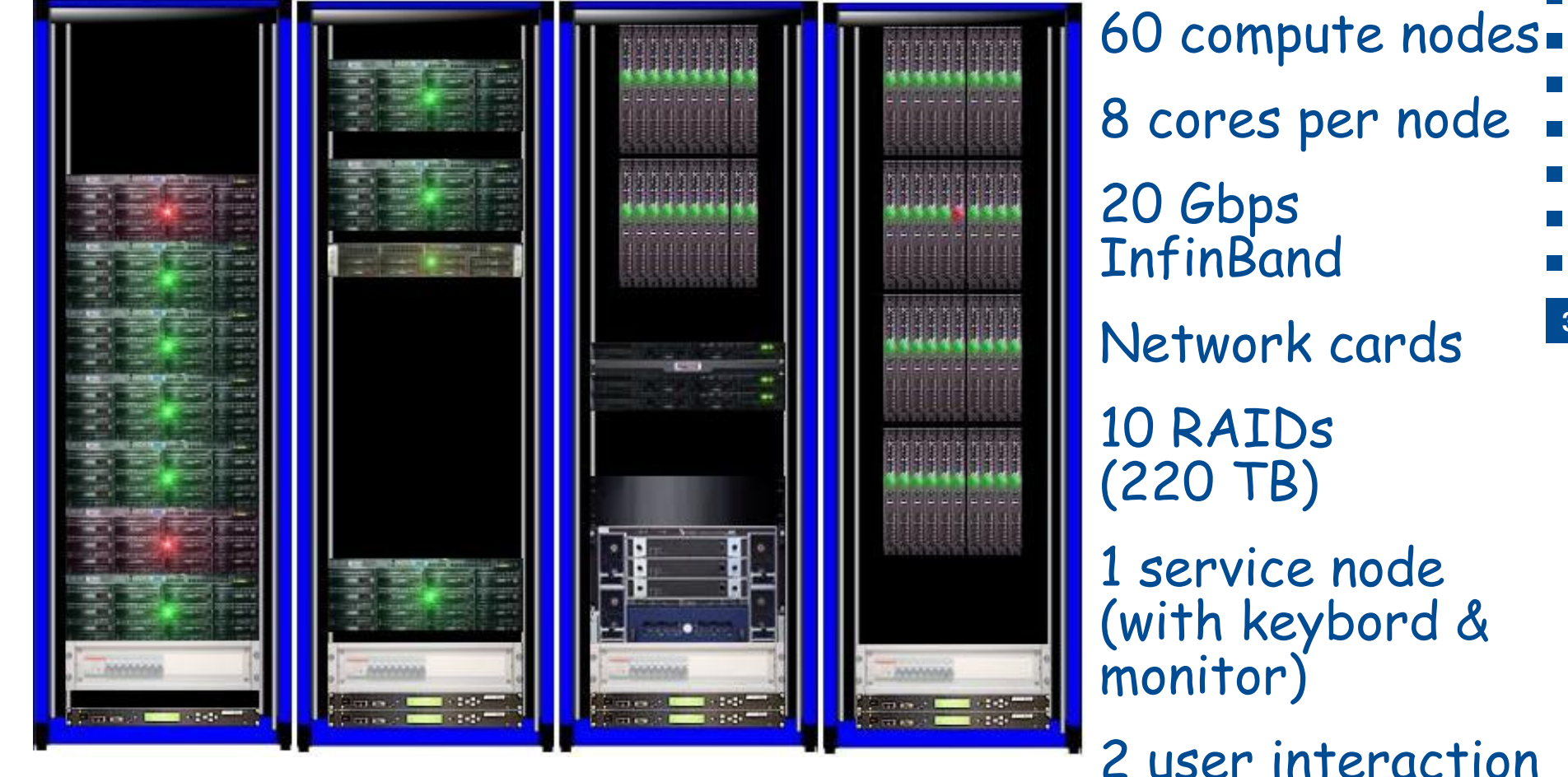

RAIDs

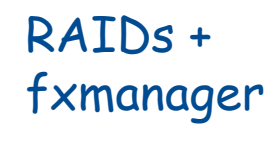

nodes + frontend and frontend2 nodes

2 user interaction nodes (frontend & frontend2)

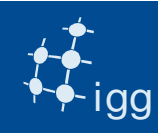

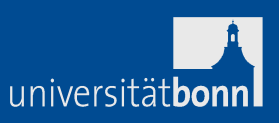

DiFX is software running on various computer clusters. Every cluster performance is different, but...

the fundamental operations performed by the correlator are the same.

DiFX: receives digitized signals applies the correlator model pads the data from 2 bits to 16 bits aligns the data within +/- 1 sample performs an FFT performs a fractional-sample delay correction performs a complex multiplication & integrates writes the complex visibilities (in freq. domain)

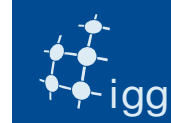

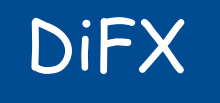

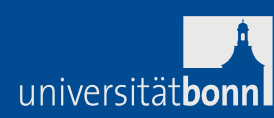

## What correlators need:

- 1) Vex file.
- 2) FS log files.
- 3) Modules or e-transferred data.
- 4) Mails from stations with comments for the observation.
- What DiFX needs extra:

1) v2d file to convert the vex into DiFX-readable (ascii) files.

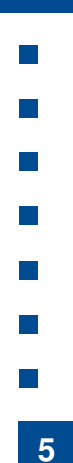

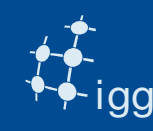

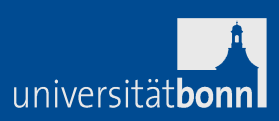

- <u>Vex files are used by the correlators for:</u>
- Sky Frequency  $\rightarrow$  relevant for fringe rotator
- · LO tuning  $\rightarrow$  relevant for fringe rotator
- Recording speed  $\rightarrow$  relevant for playback speed
- Polarization  $\rightarrow$  relevant for channel assignment
- No. of BBCs  $\rightarrow$  relevant for channel assignment
- Sources to be observed  $\rightarrow$  coordinates for corr. model
- Length of the scans  $\rightarrow$  relevant for playback
- Track assignment  $\rightarrow$  relevant for channel assignment
- Antenna coordinates (not required for observing)

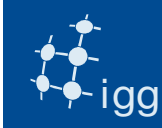

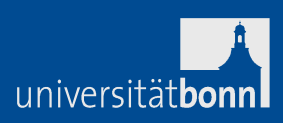

Correlator's vex files need extra information:

- Earth orientation parameters (x-wobble, y-wobble and UT1)
- Clock information (gps-fmout from field system logs)
- Data source (Mark 5 module, files on RAID)

<u>Correlator's vex files need (sometimes) to be changed:</u> Track assignment (only tape-like tracks are present in vex)

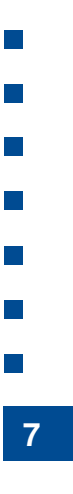

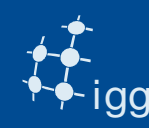

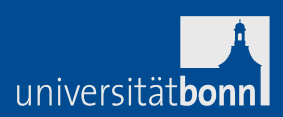

## Log files are used by correlators for:

- Clocks: gps-fmout values
- vsi4 = astro / geo
- Lots of useful info in case debugging is required:

   LO tuning,
   BBC/VC frequencies,
   polarization,
   track assignment if Mark 5A
   [....]

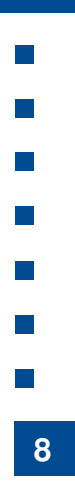

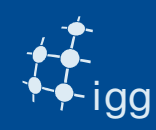

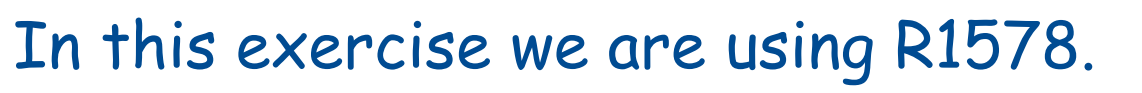

- R1578 is part of a weekly experiment dedicated to measuring UT1-UTC.
- It is a dual band (8 GHz and 2 GHz) experiment.
- One polarization (RCP).
- One bit sampling.
- Observed on 25th March 2013.
- 24 h long, but ~ 40 s of data for these exercises.

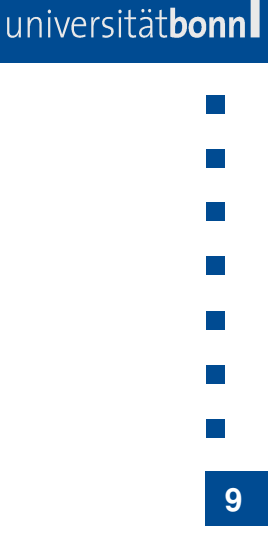

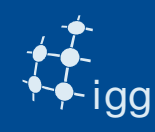

## DiFX: Login

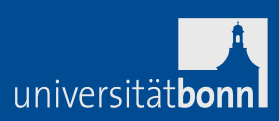

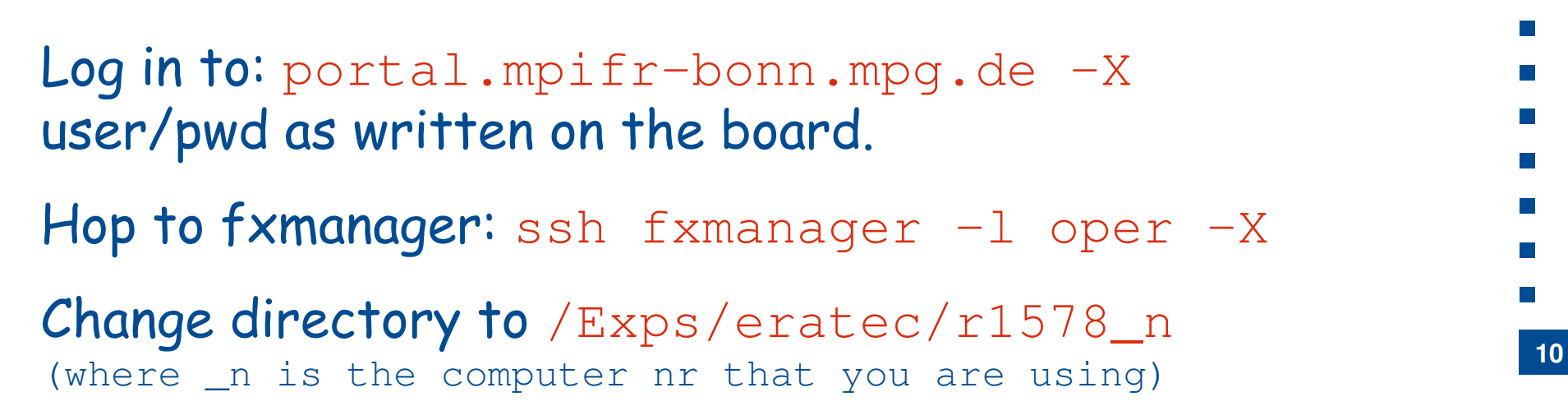

In the directories there are the vex files and the FS logs.

Task 1: select the version of DiFX to use (we have lots): Type d21 (d21 is the DiFX 2.1, last stable release).

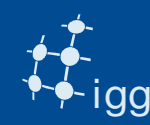

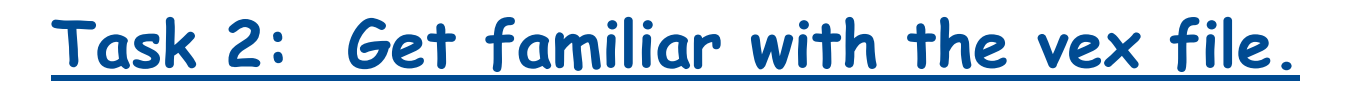

```
Vex is divided into sections. All sections have a $SECTION (i.e. $MODE, $STATION $SCHED, $CLOCK....)
```

Within a section there are definitions that point to other sections:

```
$STATION
```

```
def Ft;
```

ref \$ANTENNA = FORTLEZA;

enddef;

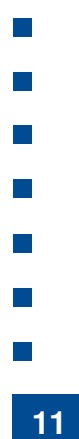

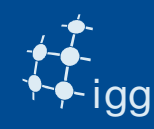

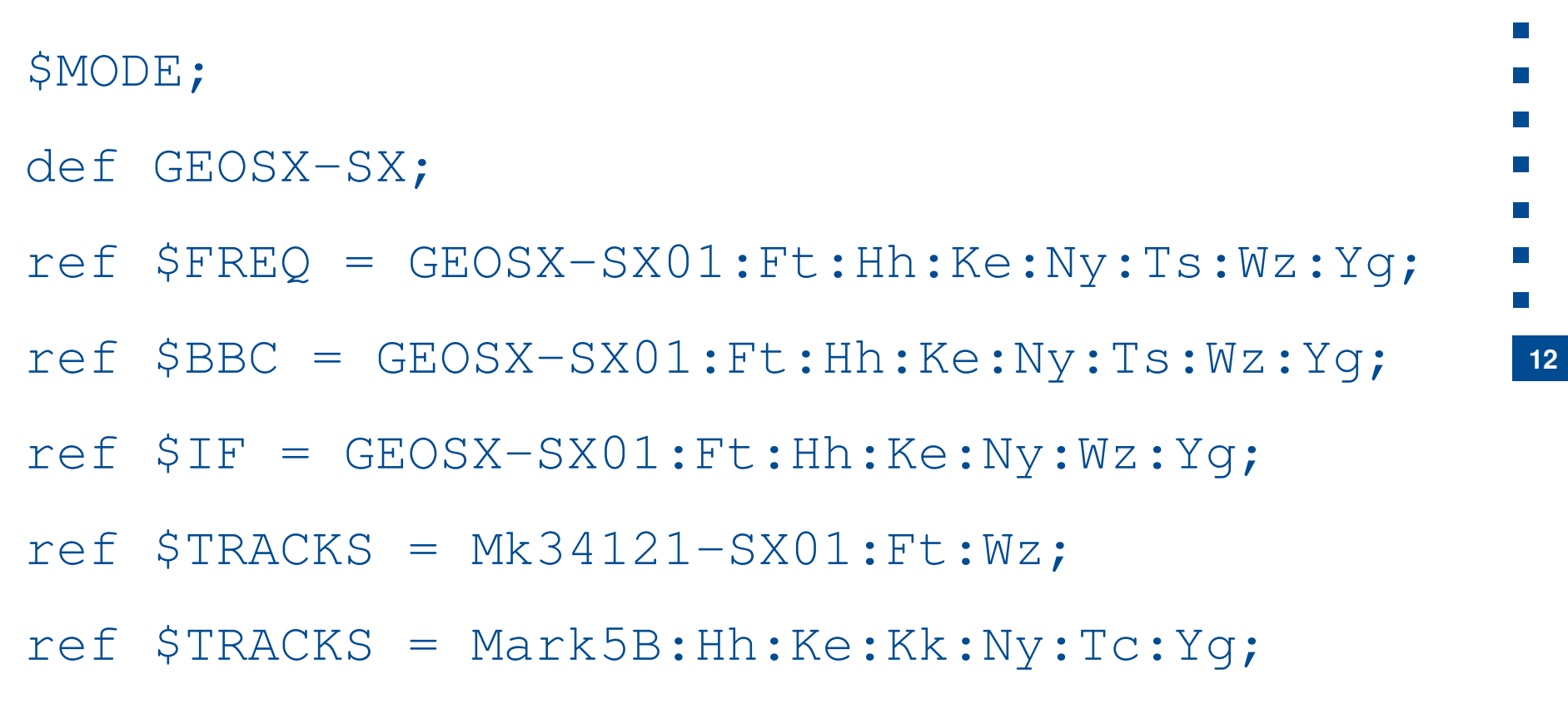

\$PHASE\_CAL\_DETECT = Standard:Ft:Hh:Ke:Kk:Ny:Wz;
[..]

enddef;

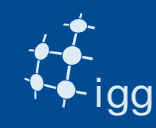

## DiFX: Vex File - Get Familiar

universität**bon** 

13

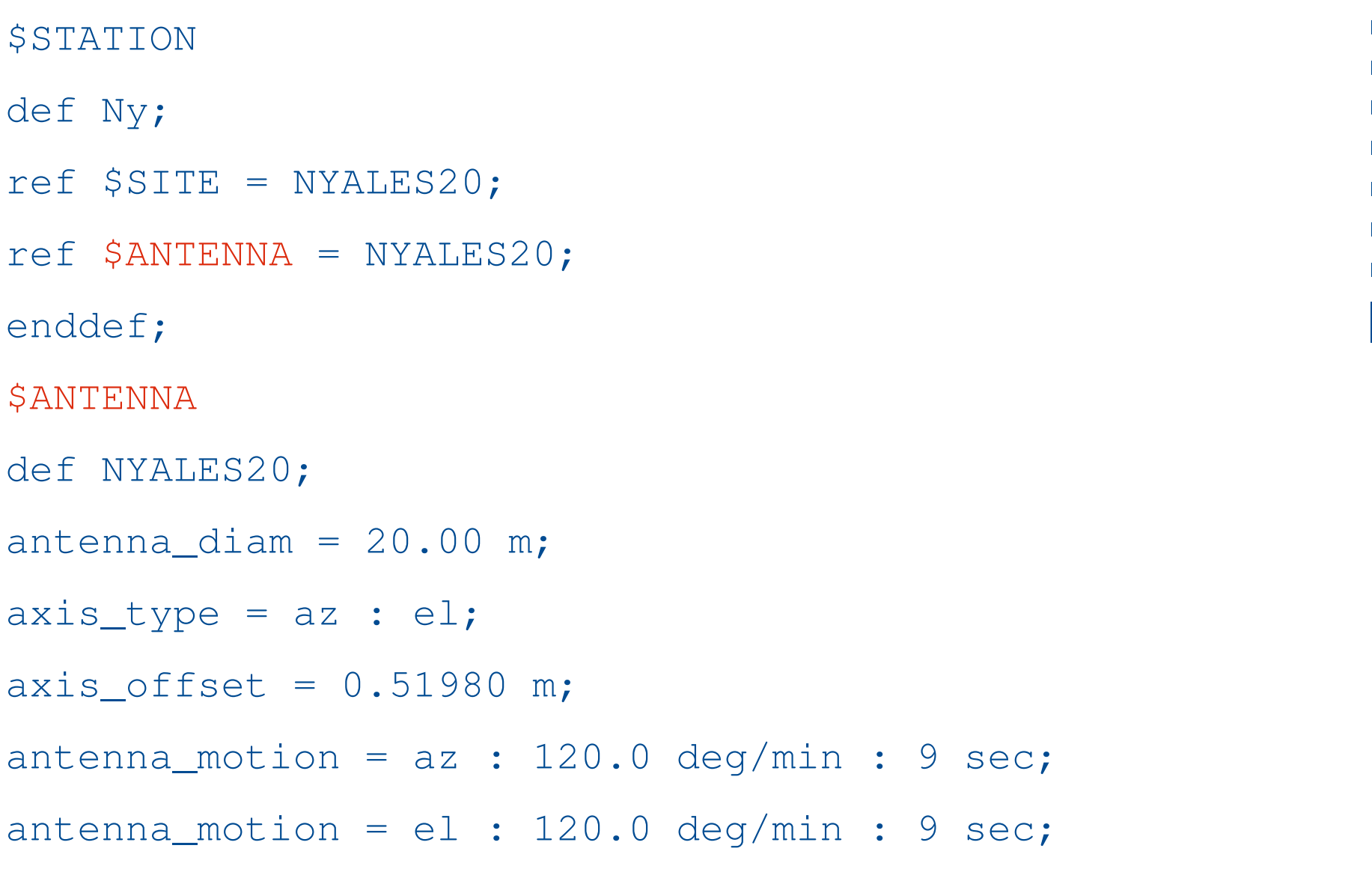

enddef;

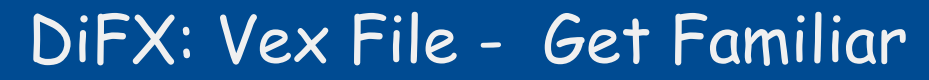

universität**bonn** 

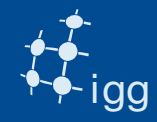

| \$FREQ                                |   |    |   |         |     |   |   |   |       |     |   |       |   |        |          |    |
|---------------------------------------|---|----|---|---------|-----|---|---|---|-------|-----|---|-------|---|--------|----------|----|
| def GEOSX-SX01;                       |   |    |   |         |     |   |   |   |       |     |   |       |   |        |          |    |
| chan_def                              | = | δX | : | 8212.99 | MHz | : | U | : | 8.000 | MHz | : | &CH01 | : | &BBC01 | :&U_cal; |    |
| chan_def                              | = | δX | : | 8212.99 | MHz | : | L | : | 8.000 | MHz | : | &CH02 | : | &BBC01 | :&U_cal; |    |
| chan_def                              | = | &Χ | : | 8252.99 | MHz | : | U | : | 8.000 | MHz | : | &CH03 | : | &BBC02 | :&U_cal; |    |
| chan_def                              | = | δX | : | 8352.99 | MHz | : | U | : | 8.000 | MHz | : | &CH04 | : | &BBC03 | :&U_cal; |    |
| chan_def                              | = | δX | : | 8512.99 | MHz | : | U | : | 8.000 | MHz | : | &CH05 | : | &BBC04 | :&U_cal; | 14 |
| chan_def                              | = | δX | : | 8732.99 | MHz | : | U | : | 8.000 | MHz | : | &CH06 | : | &BBC05 | :&U_cal; |    |
| chan_def                              | = | δX | : | 8852.99 | MHz | : | U | : | 8.000 | MHz | : | &CH07 | : | &BBC06 | :&U_cal; |    |
| chan_def                              | = | δX | : | 8912.99 | MHz | : | U | : | 8.000 | MHz | : | &CH08 | : | &BBC07 | :&U_cal; |    |
| chan_def                              | = | δX | : | 8932.99 | MHz | : | U | : | 8.000 | MHz | : | &CH09 | : | &BBC08 | :&U_cal; |    |
| chan_def                              | = | δX | : | 8932.99 | MHz | : | L | : | 8.000 | MHz | : | &CH10 | : | &BBC08 | :&U_cal; |    |
| chan_def                              | = | &S | : | 2225.99 | MHz | : | U | : | 8.000 | MHz | : | &CH11 | : | &BBC09 | :&U_cal; |    |
| chan_def                              | = | &S | : | 2245.99 | MHz | : | U | : | 8.000 | MHz | : | &CH12 | : | &BBC10 | :&U_cal; |    |
| chan_def                              | = | &S | : | 2265.99 | MHz | : | U | : | 8.000 | MHz | : | &CH13 | : | &BBC11 | :&U_cal; |    |
| chan_def                              | = | &S | : | 2295.99 | MHz | : | U | : | 8.000 | MHz | : | &CH14 | : | &BBC12 | :&U_cal; |    |
| chan_def                              | = | &S | : | 2345.99 | MHz | : | U | : | 8.000 | MHz | : | &CH15 | : | &BBC13 | :&U_cal; |    |
| chan_def                              | = | &S | : | 2365.99 | MHz | : | U | : | 8.000 | MHz | : | &CH16 | : | &BBC14 | :&U_cal; |    |
| <pre>sample_rate = 16.0 Ms/sec;</pre> |   |    |   |         |     |   |   |   |       |     |   |       |   |        |          |    |
| enddef;                               |   |    |   |         |     |   |   |   |       |     |   |       |   |        |          |    |

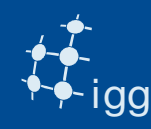

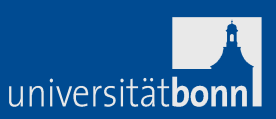

## Task 3: Insert the EOP in the vex file.

Run the program geteop.pl -h (follow instructions). It creates a file called EOP.txt

DiFX needs to have 5 values of EOP and two of them must be prior to the observation start.

Insert the file EOP.txt in the VEX (no special position as long as it does not "break a \$SECTION or is within a def / enddef).

E.g. if observation starts at Day of the Year (DOY) 100, then geteop needs as start DOY 98.

DOY of r1572 is found in \$SCHED section in the scan name (e.g. 100-1700 => DOY-HHMM).

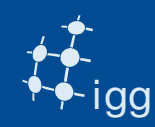

## DiFX EOPs: geteop.pl

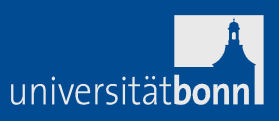

16

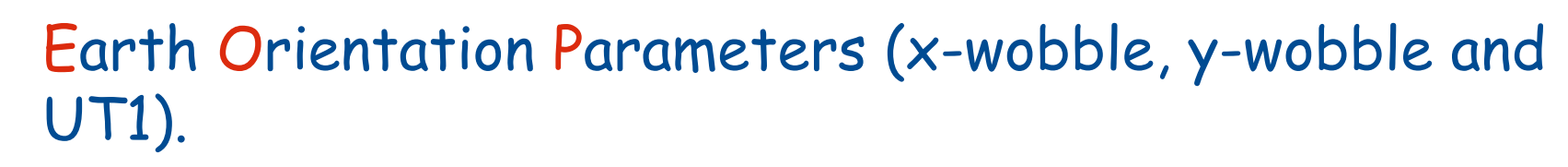

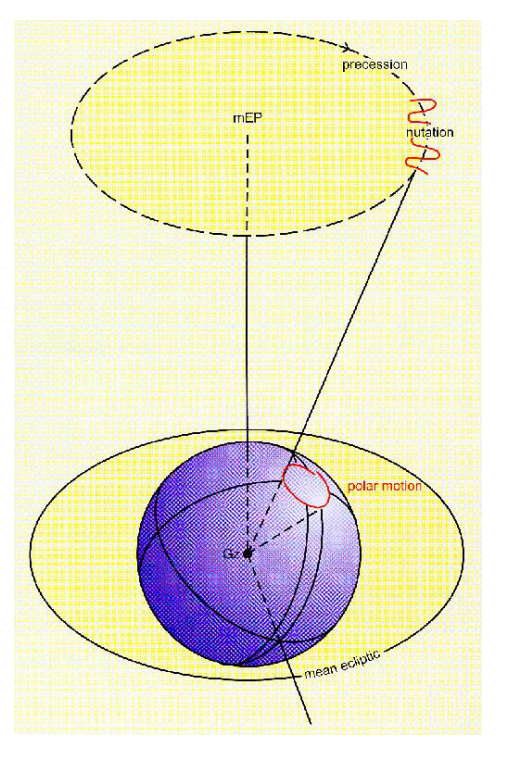

DiFX ancilliary program geteop.pl reads the USNO file, reformats it and creates a file called EOP.txt

The predicted EOPs values are published from USNO: http://128.183.20.176/solve\_save/usno\_finals.erp

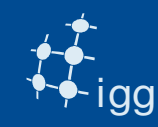

### DiFX: Vex File - EOPs

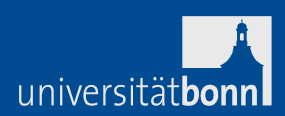

## EOP: VEX example for observation on DOY 035.

```
$EOP;
def EOP0;
TAI-UTC= 35 sec;
A1-TAI= 0 sec;
eop_ref_epoch=2013y033d;
num_eop_points=1;
eop_interval=24 hr;
ut1-utc = 0.237134 sec;
x_wobble = 0.042530 asec;
y_wobble = 0.313450 asec;
enddef;
def EOP4;
[...]
enddef;
```

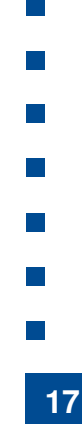

# Note: DiFX needs EOPs for 5 days of which two prior to the observation !

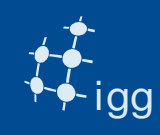

## DiFX: Vex File - Clock

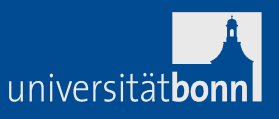

**CLOCK**: estimates the time difference between the data time stamps (from formatter/M5B/FiLa 10G) and UTC coming from GPS.

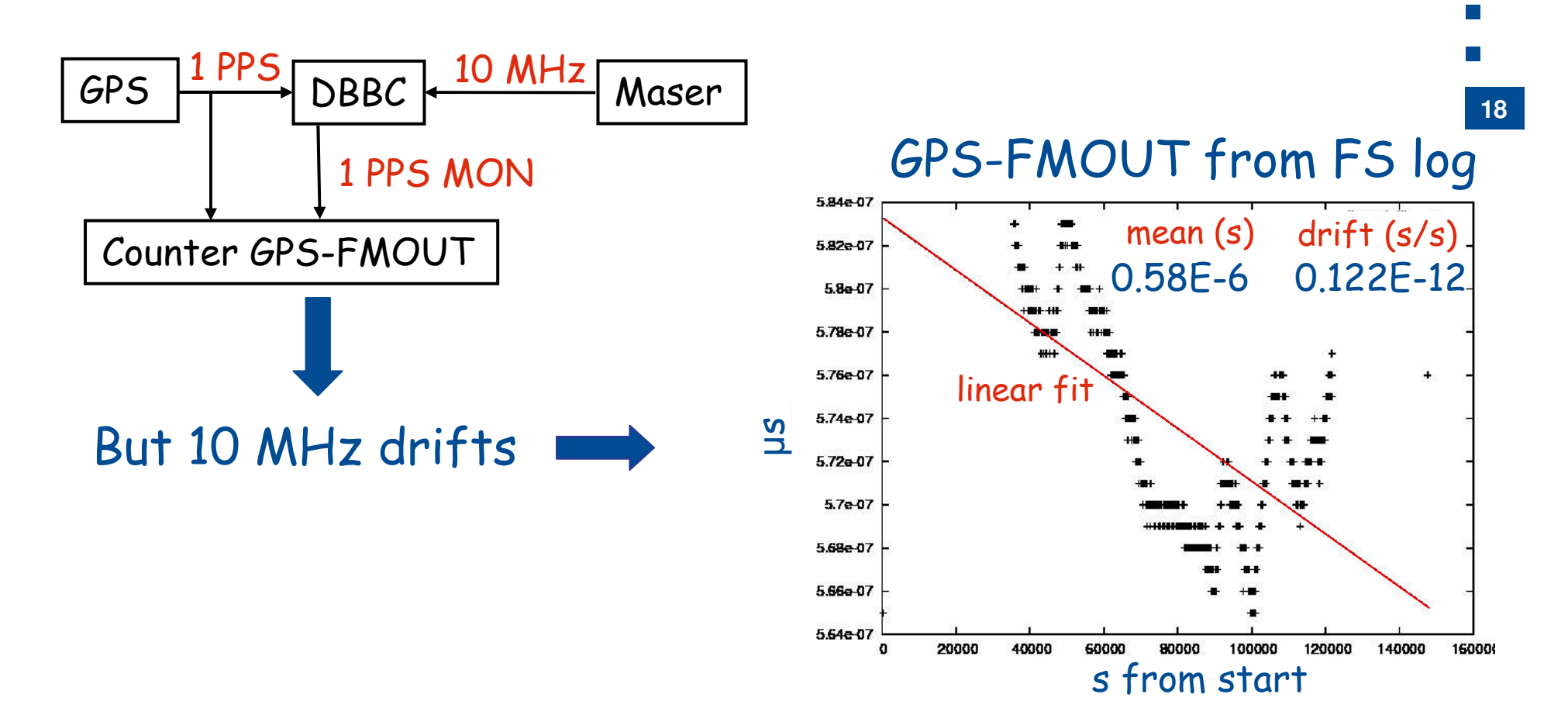

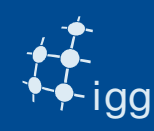

19

## Task 4: Calculate Clock offset and rate correction

Use the program clkm4 to calculate clock offset and clock drift from the FS logs.

The program extracts the gps - fmout values calculates the mean (clock offset) and performs a linear fit to calculate the drift.

It creates also a postscript file with the fit.

e.g. clkm4 r1578on.log

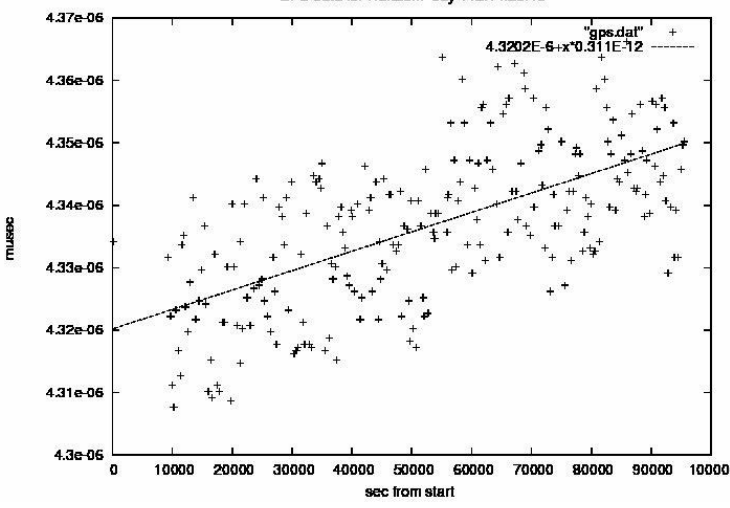

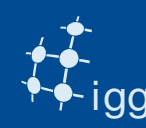

## DiFX: Vex Files - Clock

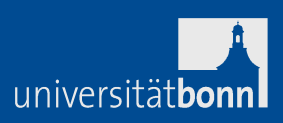

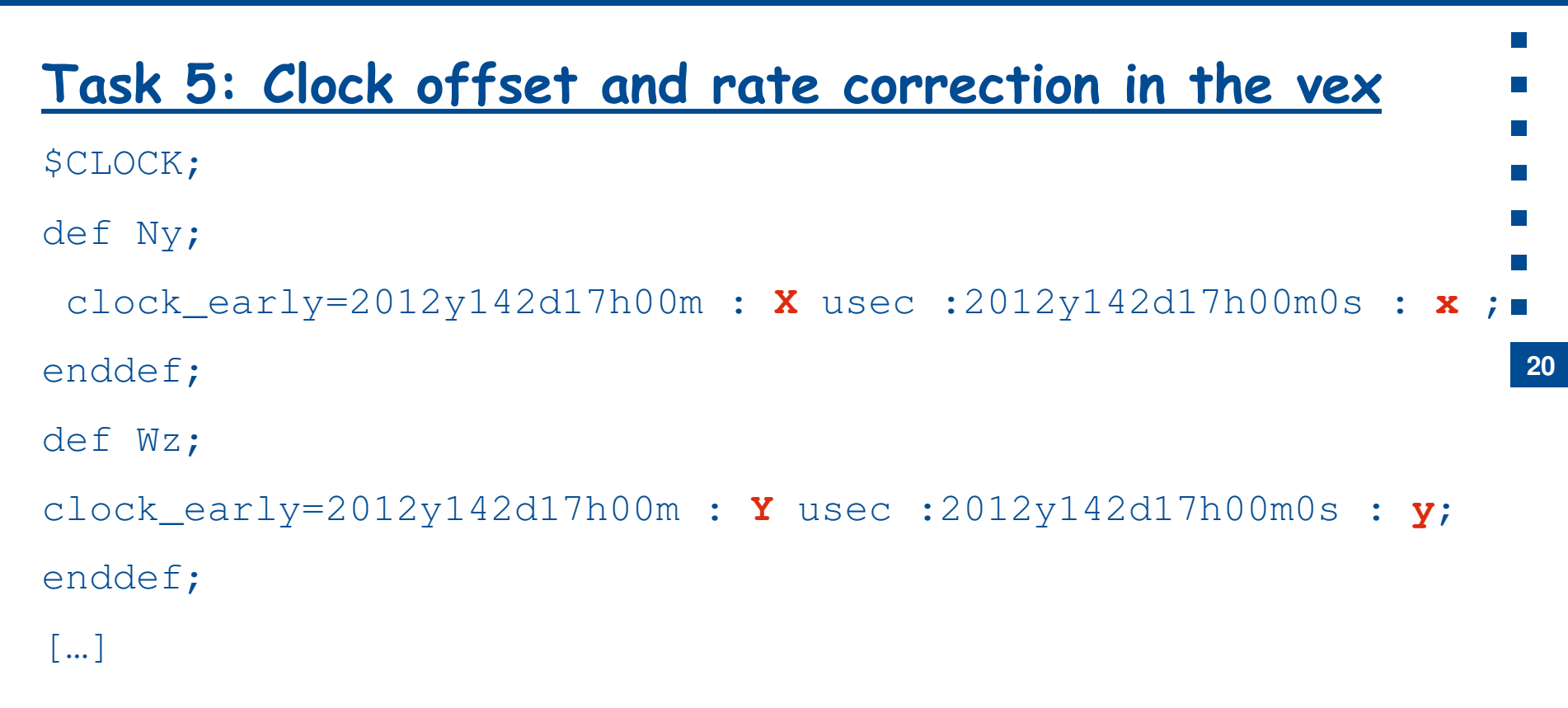

The X and Y  $\mu$ s are the mean gps-fmout "*clock*" values. The x and y s/s are the clock drifts.

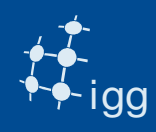

DiFX needs to know whether the data are on a Mark 5 module and needs to know which module.

The program fslog2difx.pl does the job for the modules reading the FS log files.

## Task 6: Enter the modules in the vex

cut and paste the file /Exps/eratec/TAPELOG.txt in the vex.

```
$TAPELOG_OBS;
def Kk ;
   VSN=1 : HOB+0025 : 2013y043d17h00m00s :2013y044d16h57m46s ;
enddef ;
   def Tc ;
   VSN=1 : HART-014 : 2013y043d17h00m00s :2013y044d16h17m56s ;
enddef ;
```

Note: E-tranferred stations do not appear in the vex !

universität**bon**i

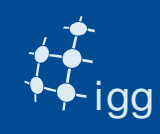

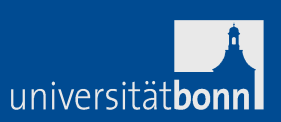

## Check "track" assignment: vex speaks (still) tape language!

| Mk 4 | VSI=geo | VSI=astro | 1 | Mk 4 | VSI=geo | VSI=astro |    |
|------|---------|-----------|---|------|---------|-----------|----|
| 1US  | 0       | 0         |   | 1LS  | 16      | 16        |    |
| 1UM  | 1       | 1         |   | 1LM  | 17      | 17        |    |
| 2US  | 2       | 2         |   | 2LS  | —       | 18        |    |
| 2UM  | 3       | 3         |   | 2LM  | —       | 19        | 22 |
| 3US  | 4       | 4         |   | 3LS  | —       | 20        |    |
| 3UM  | 5       | 5         |   | 3LM  | —       | 21        |    |
| 4US  | 6       | 6         |   | 4LS  | —       | 22        |    |
| 4UM  | 7       | 7         |   | 4LM  | —       | 23        |    |
| 5US  | 8       | 8         |   | 5LS  | —       | 24        |    |
| 5UM  | 9       | 9         |   | 5LM  | —       | 25        |    |
| 6US  | 10      | 10        |   | 6LS  | —       | 26        |    |
| 6UM  | 11      | 11        |   | 6LM  | —       | 27        |    |
| 7US  | 12      | 12        |   | 7LS  | —       | 28        |    |
| 7UM  | 13      | 13        |   | 7LM  | —       | 29        |    |
| 8US  | 14      | 14        |   | 8LS  | 18      | 30        |    |
| 8UM  | 15      | 15        |   | 8LM  | 19      | 31        |    |

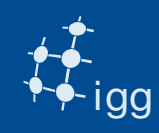

### DiFX: Vex File - Tracks

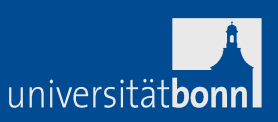

#### Check "track" assignment: vex speaks (still) tape language! Mk 4 VSI=qeo VSI=astro 21 9US 9UM 2.2 23 10US 10UM 2.4 25 11US 26 12.UM 27 12US 2.8 13UM 13US 29 14UM 30 31 14US

## In vex enter VSI output + 2 ! i.e. 1US: VSI output = $0 \rightarrow \text{vex tracks} = 0 + 2 = 2$

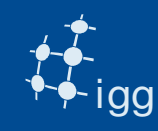

## DiFX: Vex File - Tracks

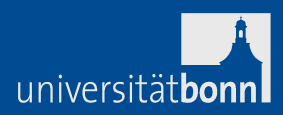

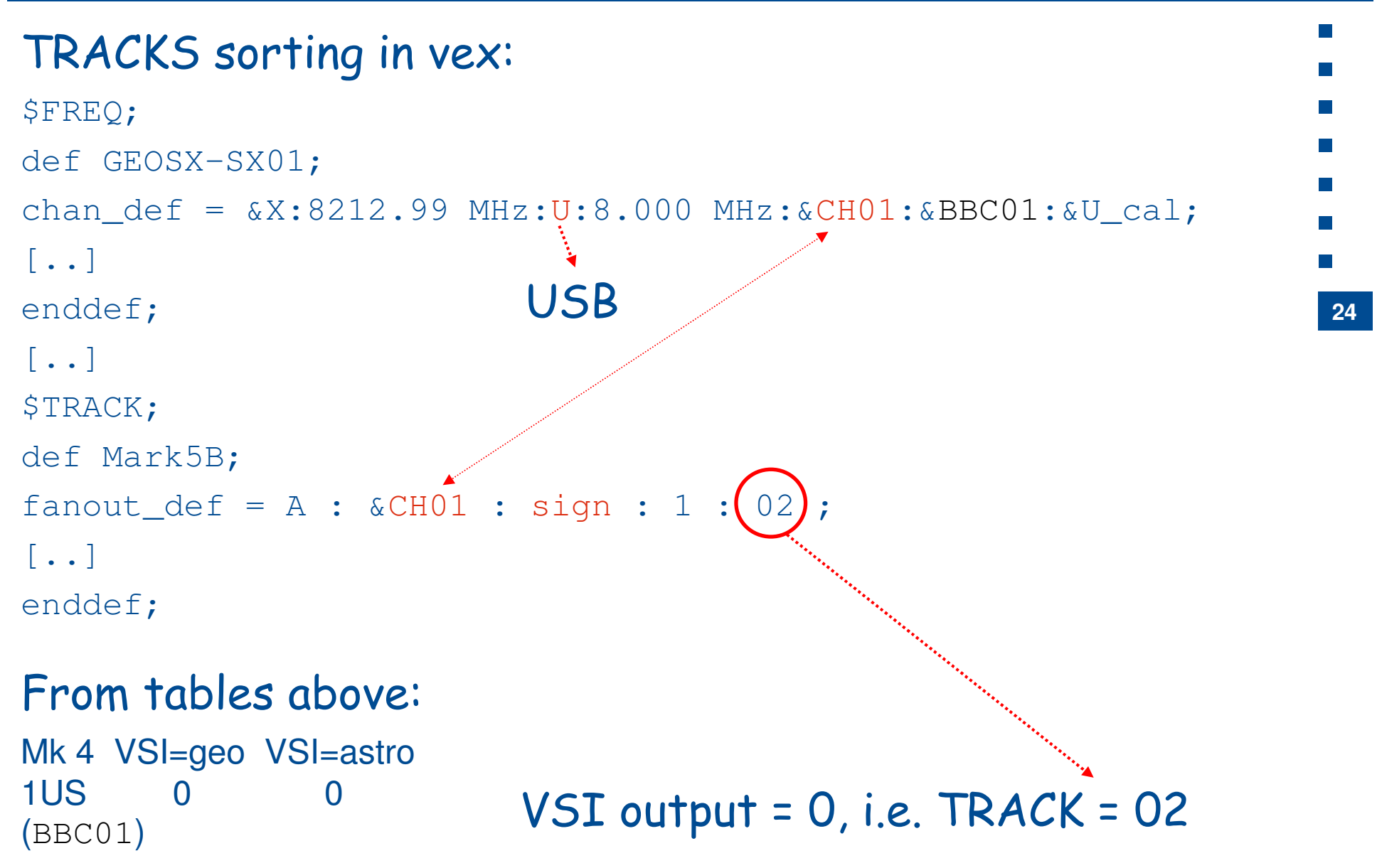

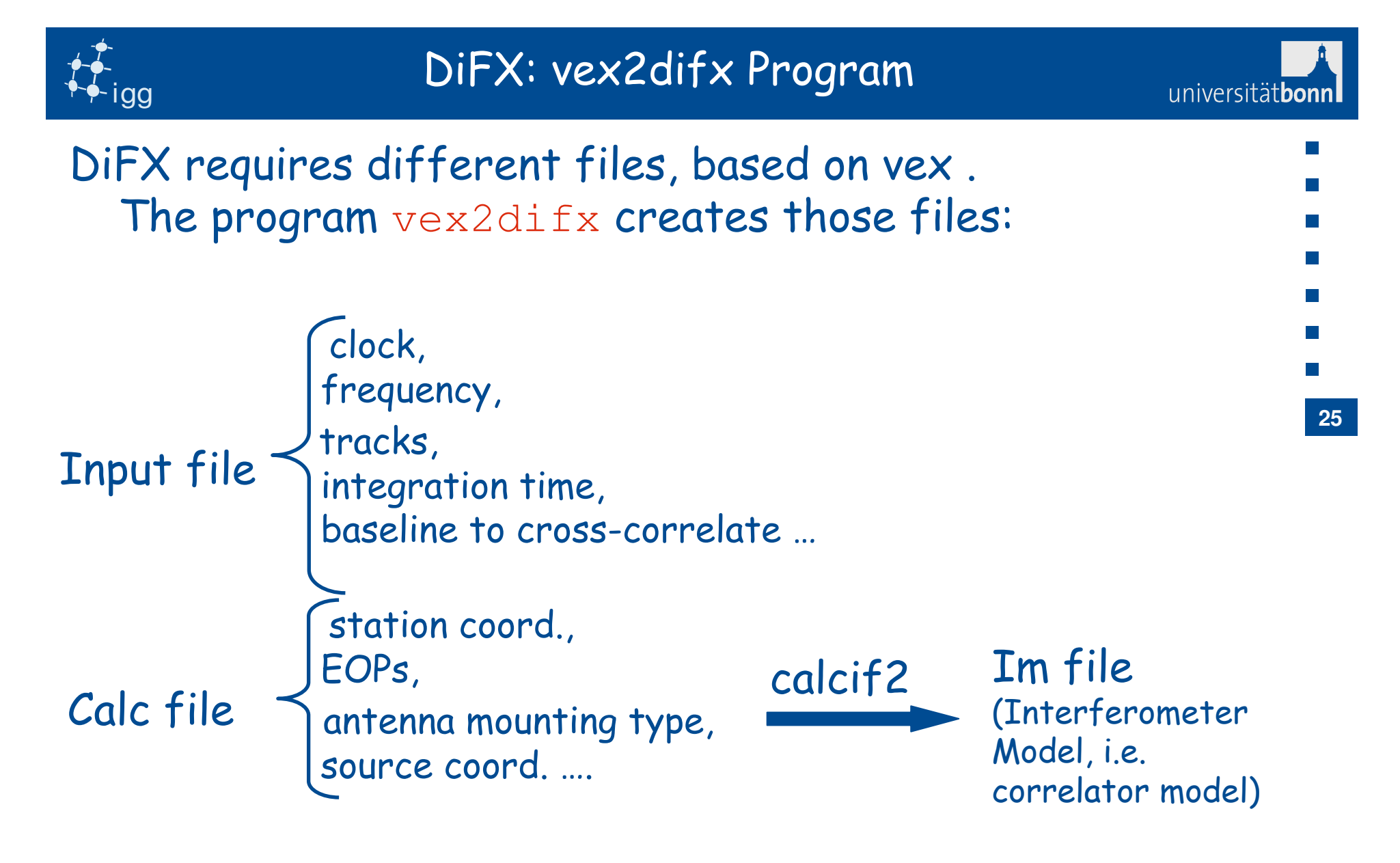

More info: http://cira.ivec.org/dokuwiki/doku.php/difx/vex2difx

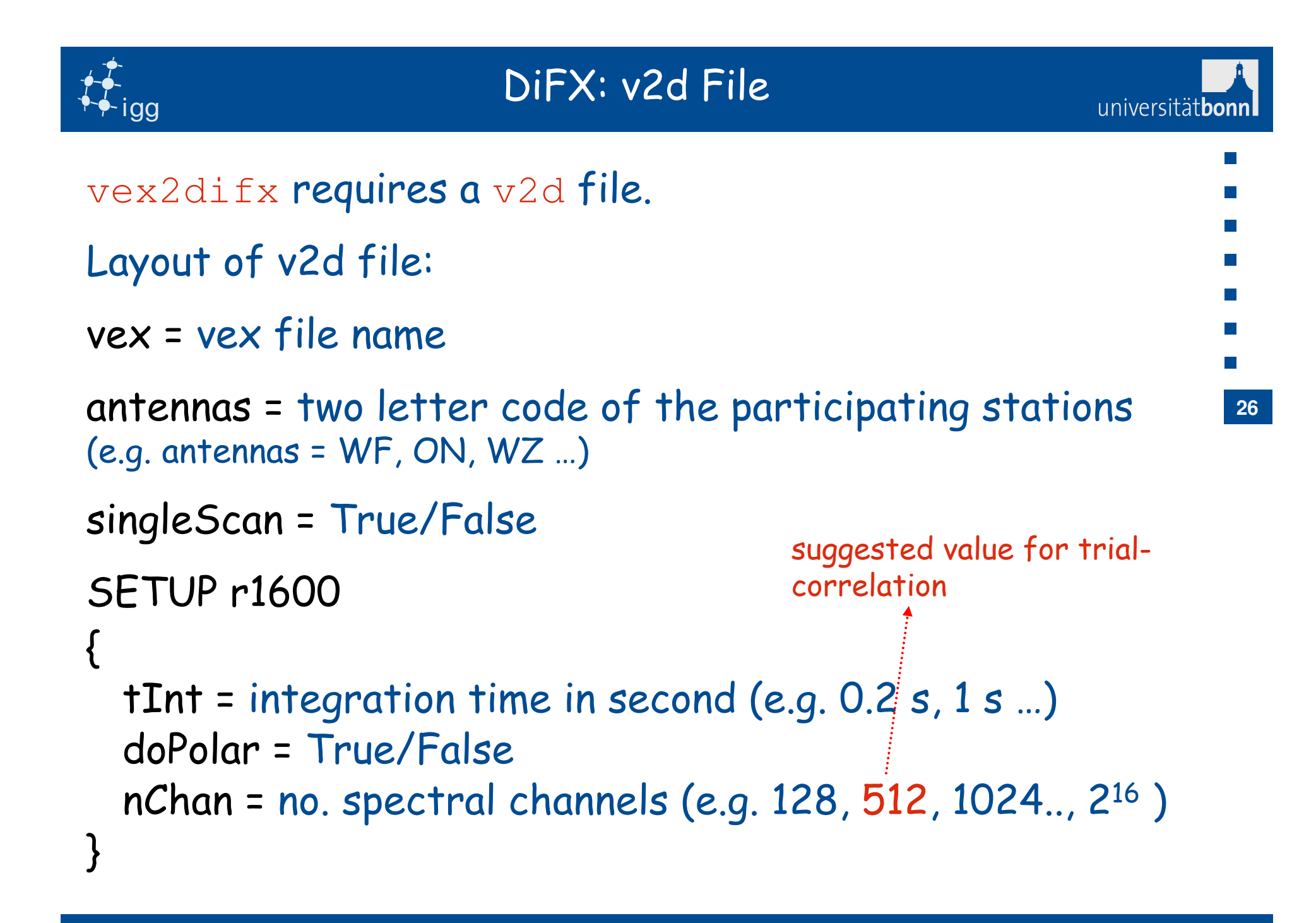

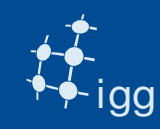

}

<u>filelist</u> = ab.filelist

## DiFX: v2d File

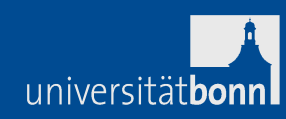

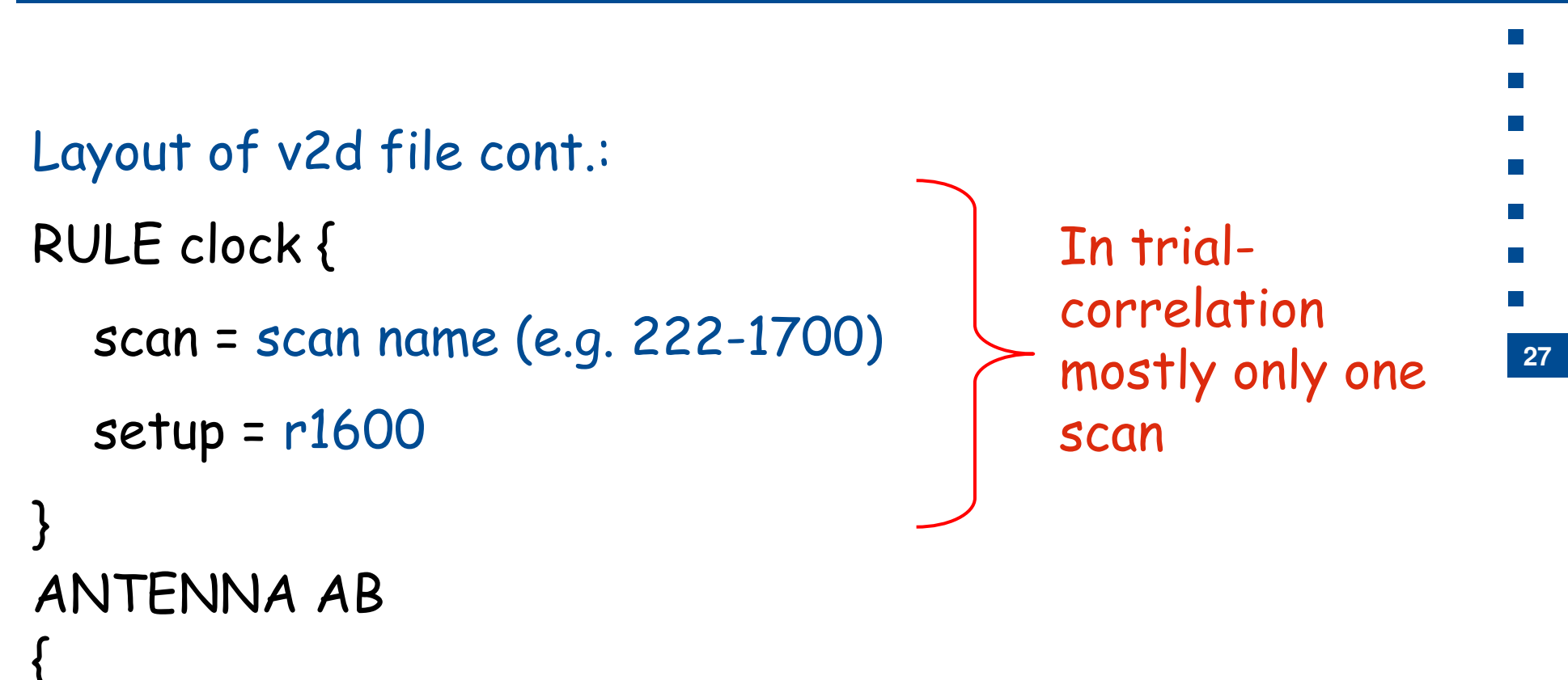

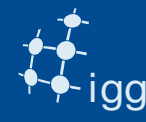

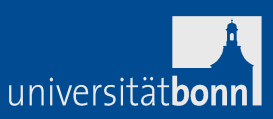

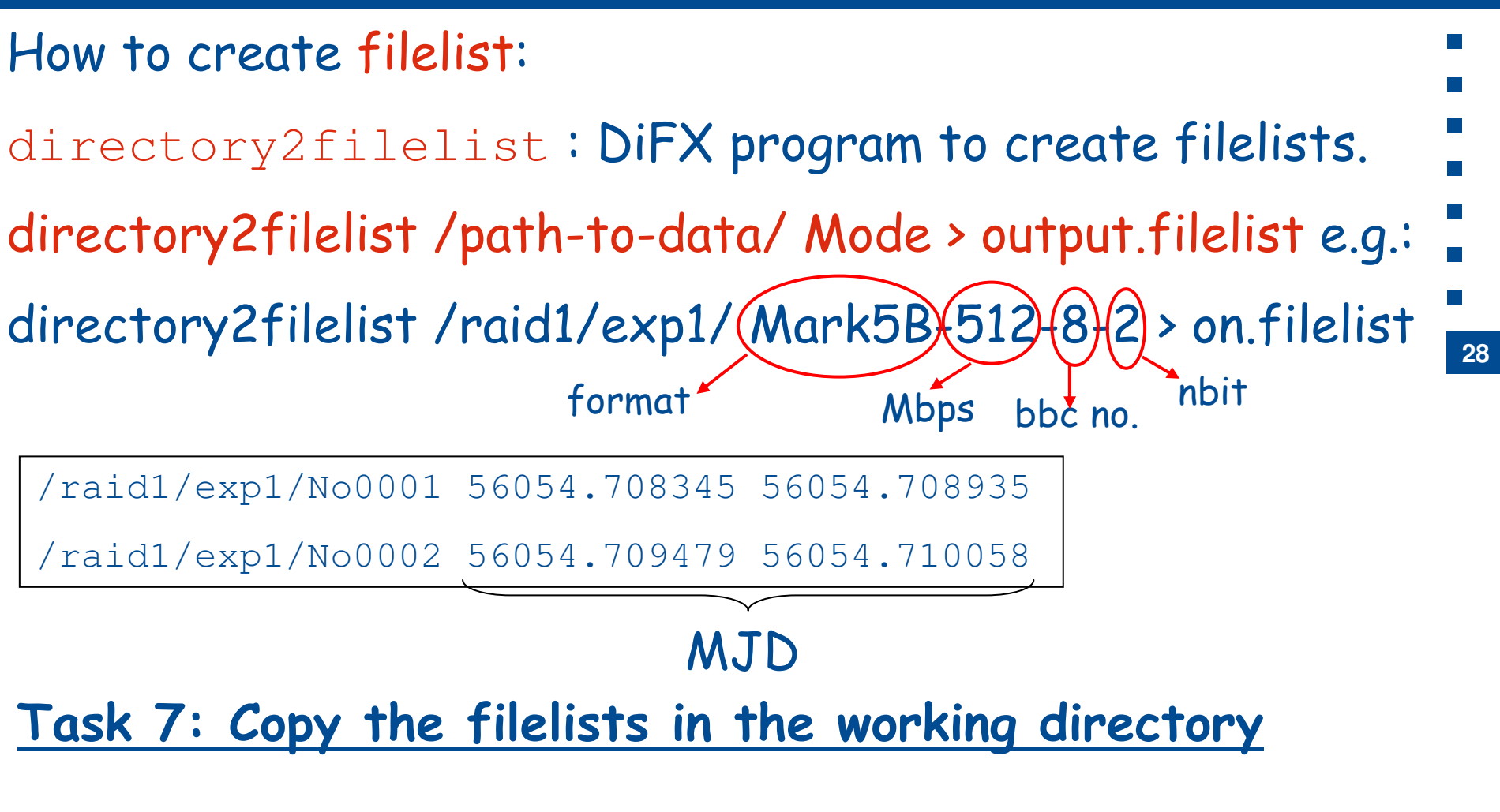

copy /Exps/eratec/\*.filelist in your working directory.

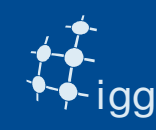

## Task 8: Create the v2d file

- R1578 was observed using only one polarization (RCP) => doPol = False
- We have only one scan => singleScan = True
- Scan name → DOY-HHMM (read in the vex -> \$SCHED)
- File: DiFX must know whether the data are on Mark 5 module or in a file. If 'filelist =' is in v2d then data come from files.
- so filelist = ab.filelist ...

Note all stations require an ANTENNA block with the respective file.

```
e.g. ANTENNA AB { filelist = ab.filelist}
```

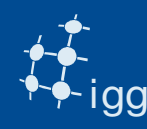

## DiFX: Create v2d File

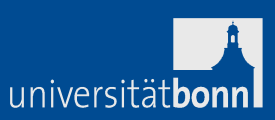

Insert the tInt and nChan in the v2d file: As start use tInt = 1 s and nChan = 512 Note that no of lag = no. of spectral channel (in DiFX!).

### Task 9: Run the program vex2difx

e.g.: vex2difx r1600.v2d vex2difx creates the files .input, .calc, ....

#### Task 10: Run errormon2

open a new window type d21 to select the correlator

Type errormon2 => error monitor

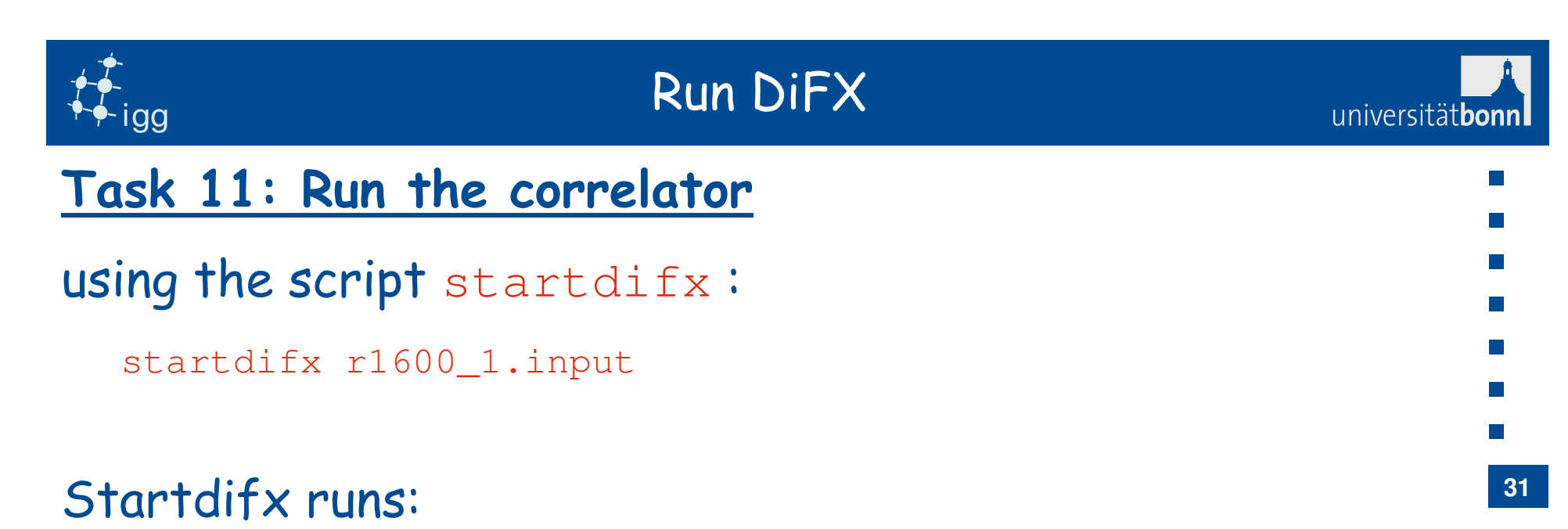

- calcif2 -a  $\rightarrow$  to create the im file
- genmachines <input file> -> to create the machines and thread files

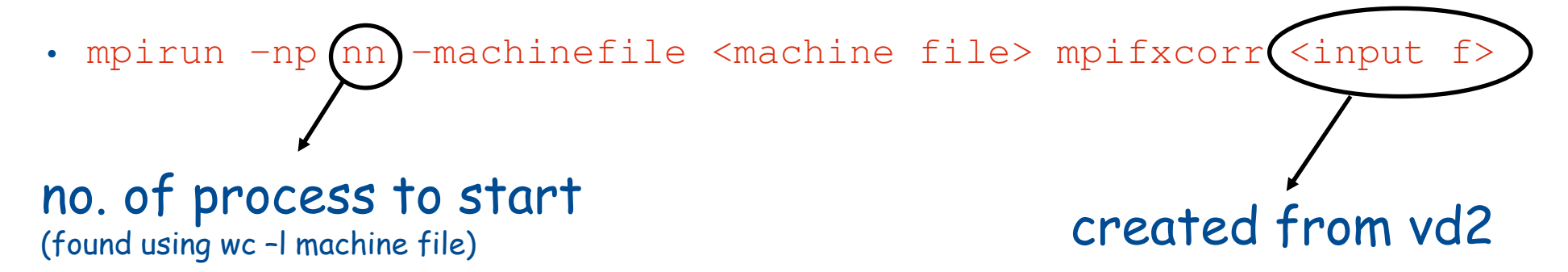

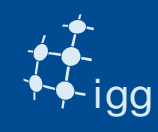

## Run DiFX: Machine File

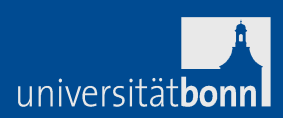

## The machine file looks like this:

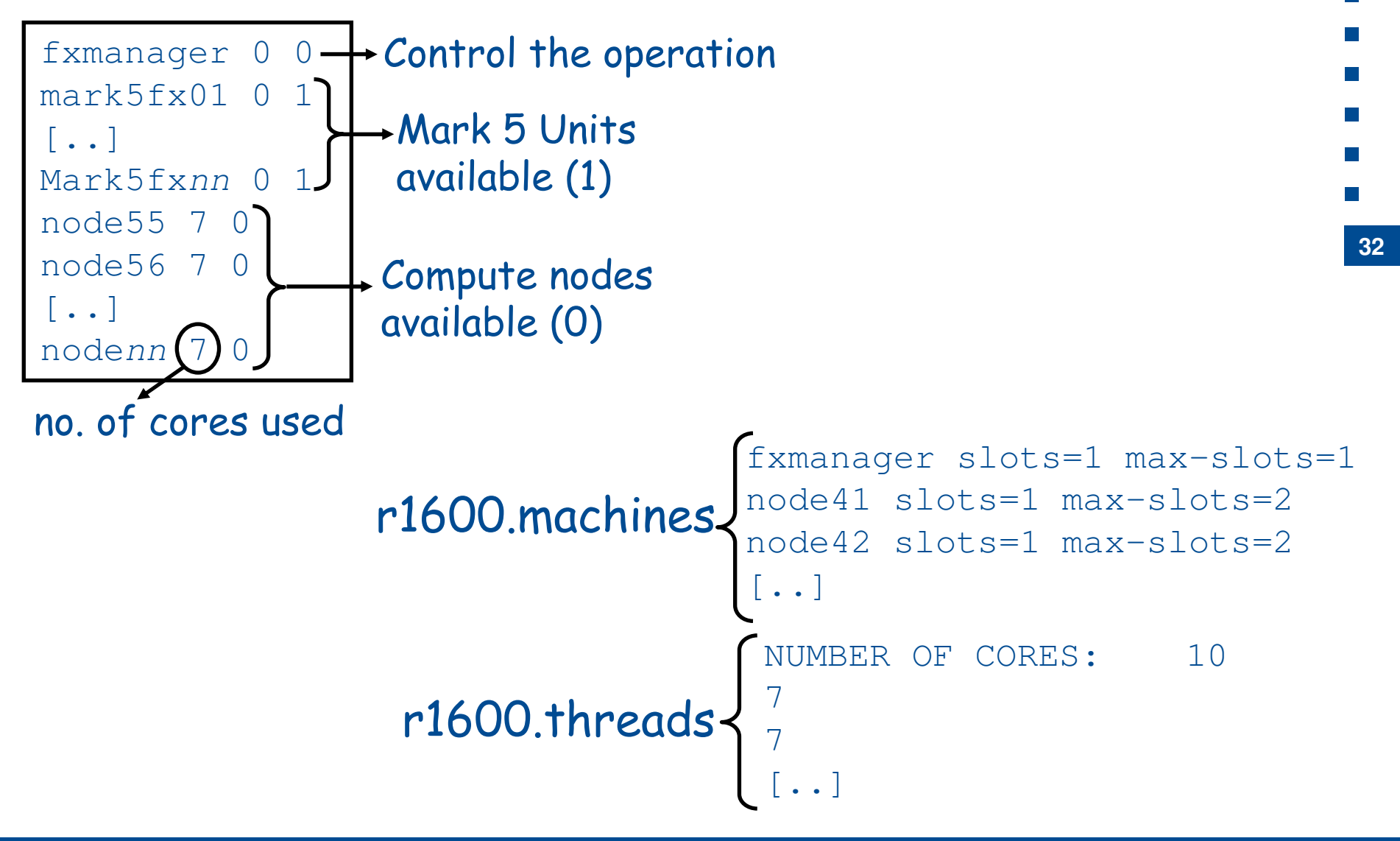

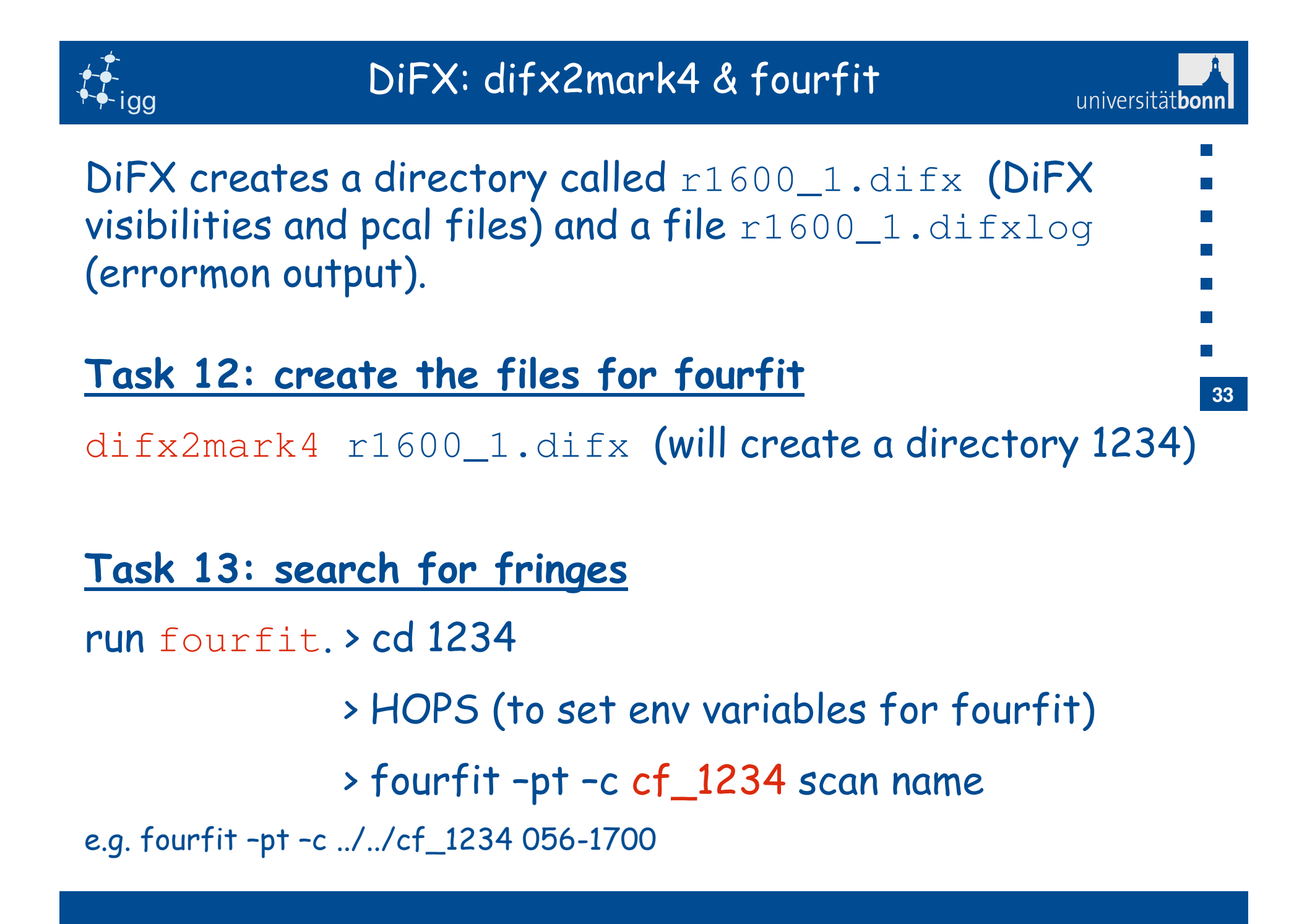

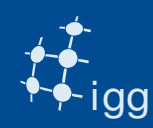

## Fringe Fit: Real Fringe Search

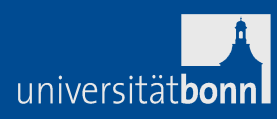

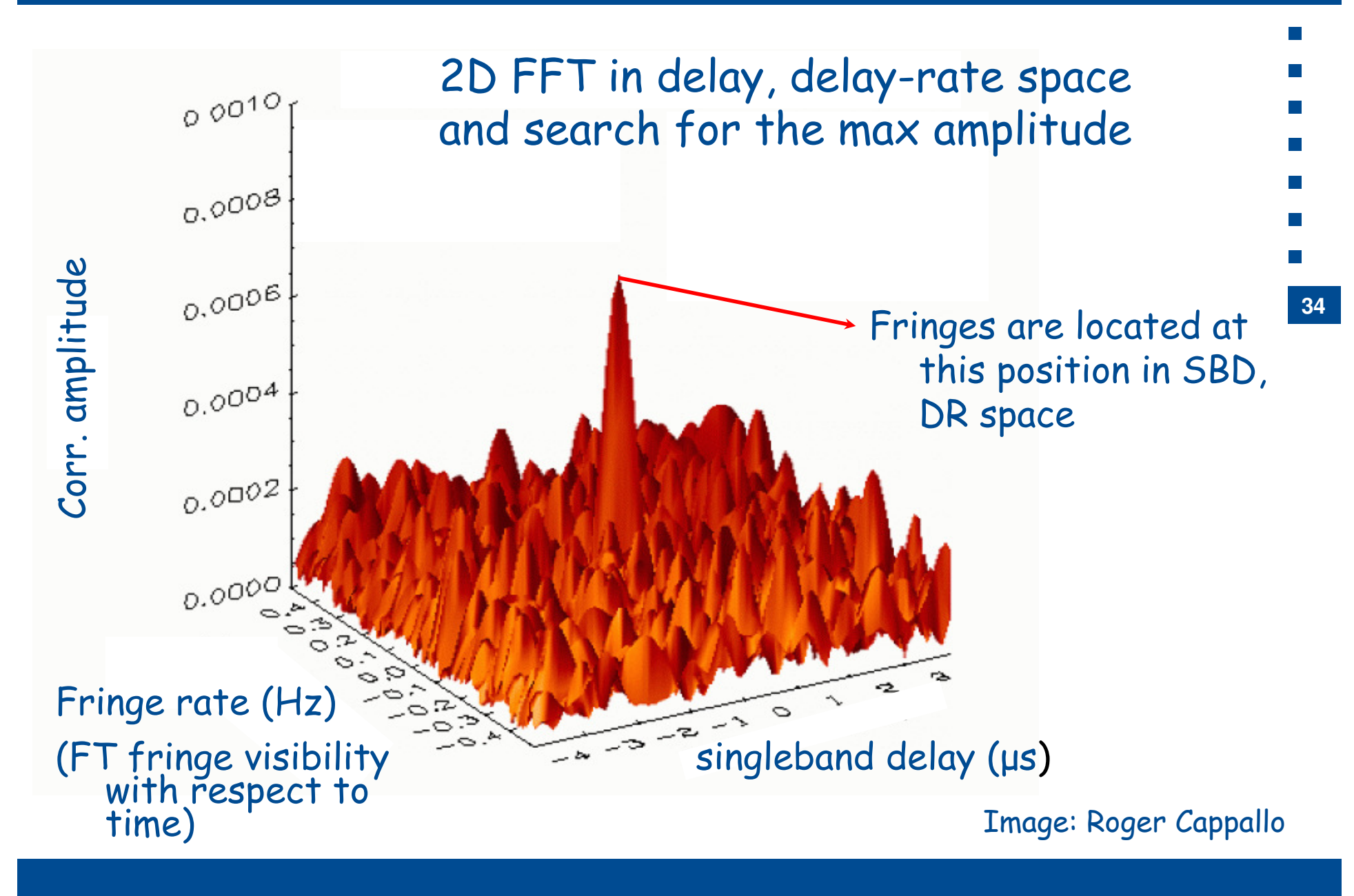

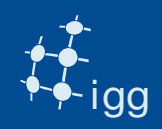

#### Fringe Fit: Fourfit Overview

#### X-Band:

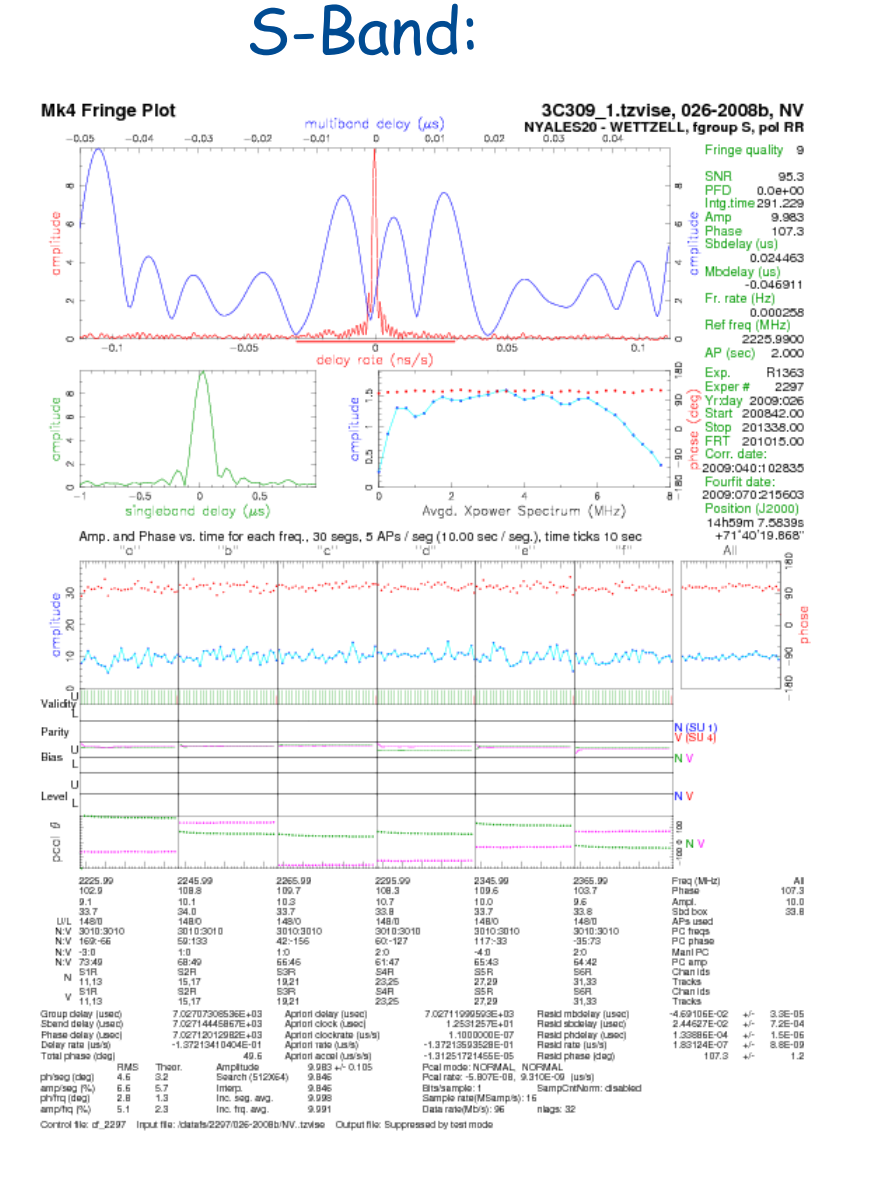

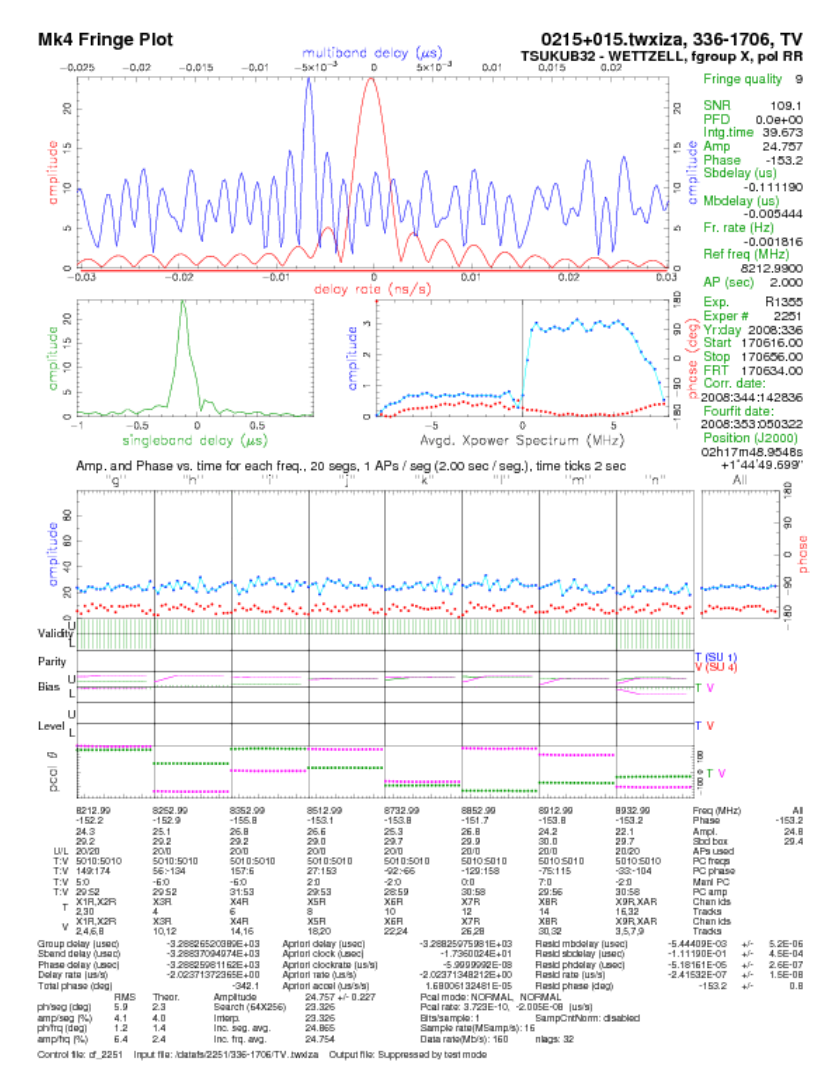

universität**bonn** 

35

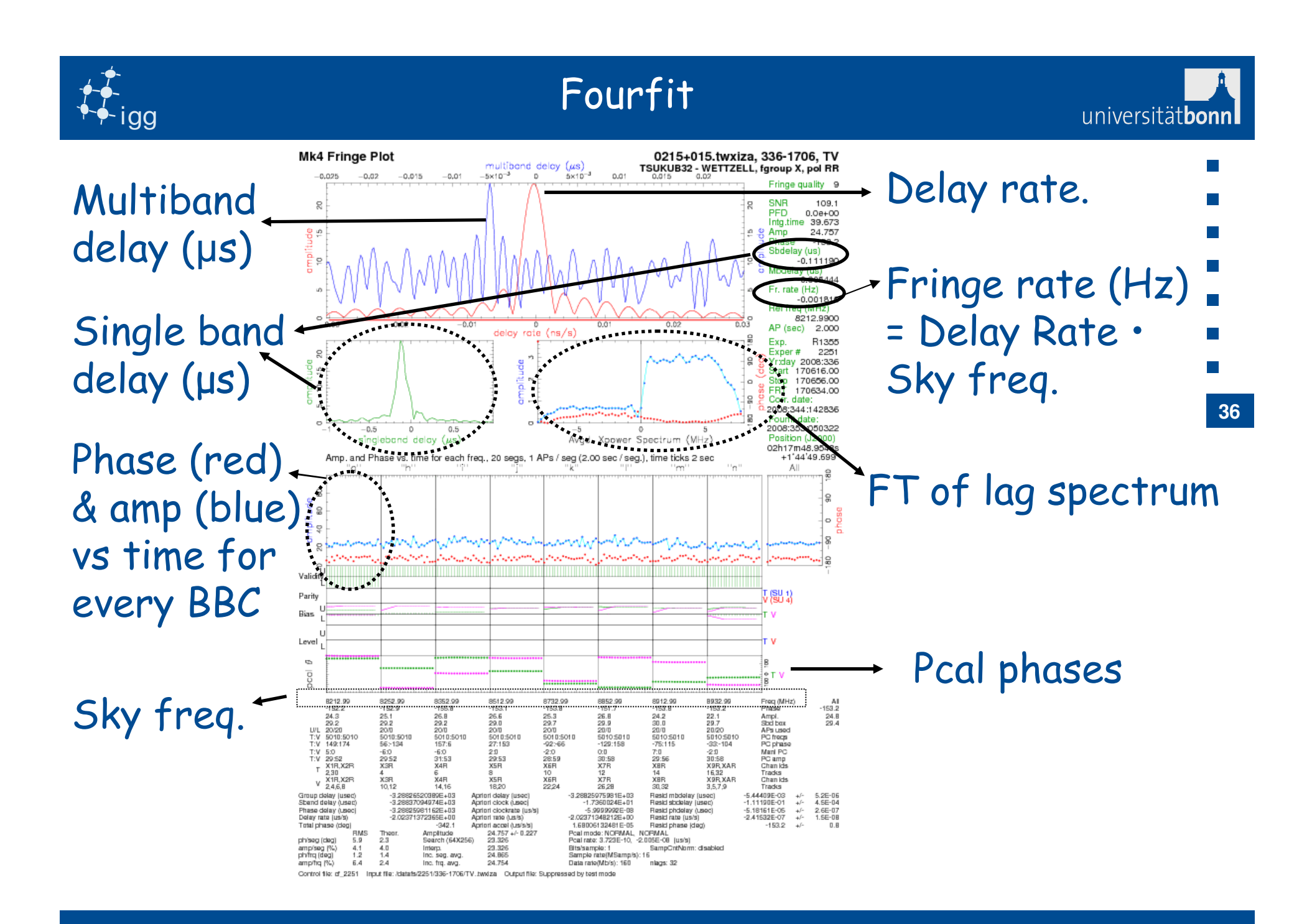

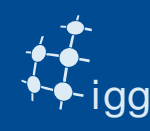

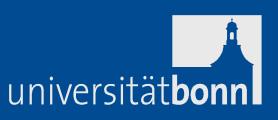

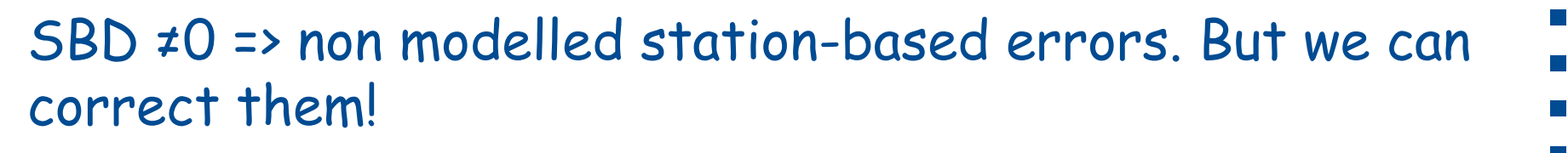

- Task 14: Change the clock\_early entry in the vex file.
- SBD is baseline-based => take one of the two station as reference and correct the other.
- Suppose we have baseline AB
- Suppose SBD = 0.6 µs on baseline AB.
- Suppose clock\_early  $A = 1.5 \ \mu s$  and clock\_early  $B = -3.0 \ \mu s$
- If A is chosen to be the reference station =>
- $clock_early B = -3.0 + 0.6 = -2.4 \ \mu s$
- If B is reference => clock\_early  $A = 1.5 0.6 = 0.9 \ \mu s$

37

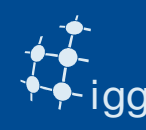

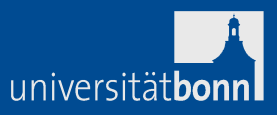

We have changed the clock model. Need to check it. Remove the old \*.input, calc, im, difx files Re-run vex2difx – startdifx – difx2mark4 – fourfit. <u>Task 15: Is the SBD better?</u>

#### Now we break things!

<u>Task 16</u>: Change the station position or source position or clock models. Increase/reduce tInt and nChan. Run the correlation and look at the data with fourfit. What happens?

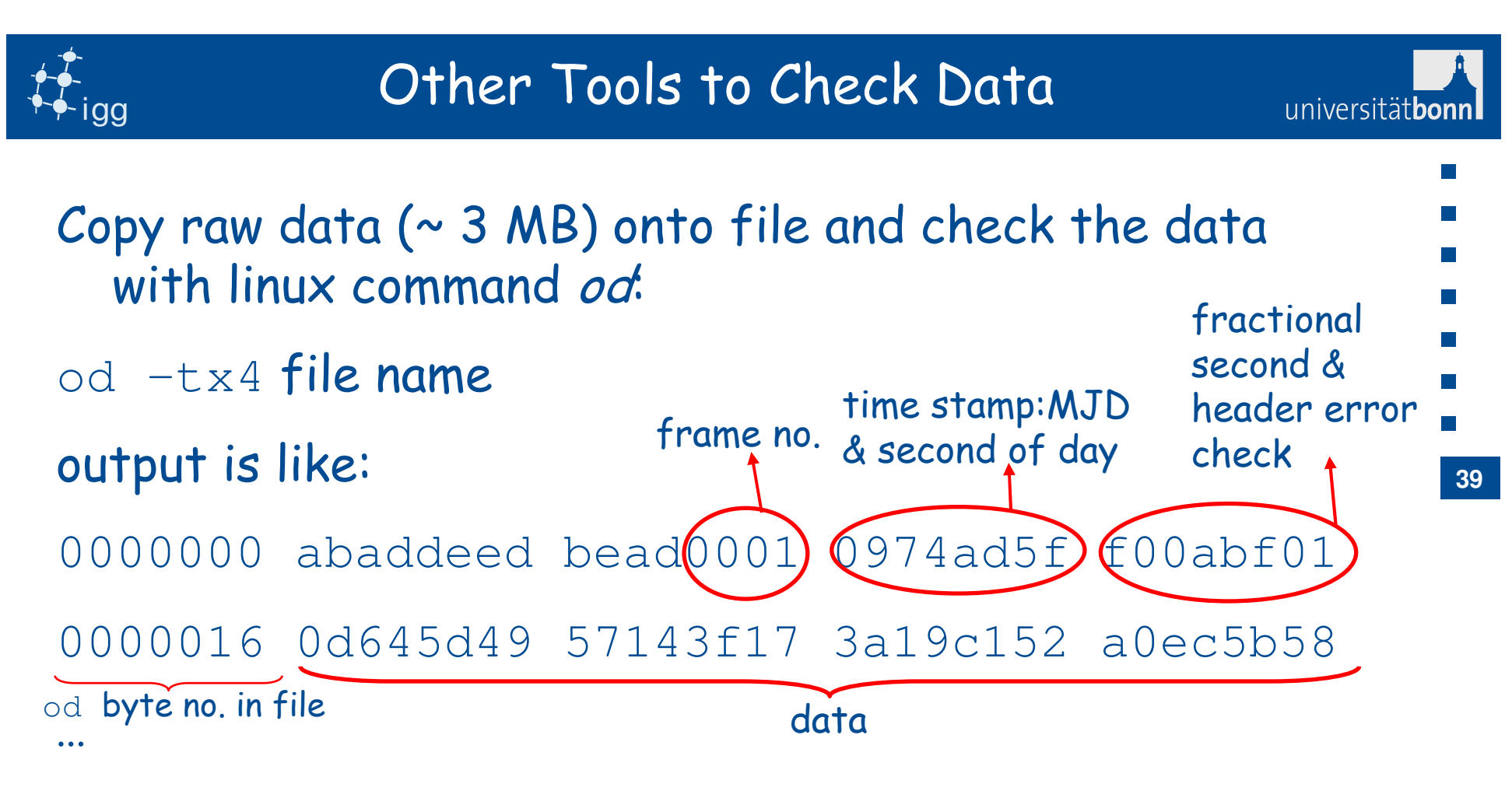

ABADDEED => header sync word (every 10016 bytes) if lots of hex are zeroes -> no input to DBBC

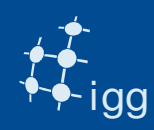

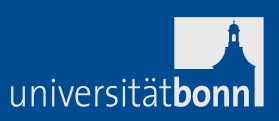

40

Use mark5access library (part of DiFX, but should be possible to install them as stand-alone):

- m5d: decode data (valid for all data kinds that DiFX reads).
- m5test: decode data headers and data (valid for all data kinds that DiFX reads).
- m5bstate: state counts summary (valid for all data kinds that DiFX reads).
- m5spec: forms total power for each baseband channel in the file (never used by me!).

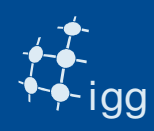

## Other Tools to Check Data

universität**bon** 

```
\rightarrow
m5d /path/file.m5b Mark5B-256-16-1 10
Mark5 stream: 0x89e130
stream = File-1/1=/data10/r1/nyalesund/r1538_ny_171-1212a
format = Mark5B-256-16-1 = 2
start mjd/sec = 97 43922.00000000
frame duration = 312500.00 ns
framenum = 0
sample rate = 1600000 Hz
offset = 0
framebytes = 10016 bytes
datasize = 10000 bytes
sample granularity = 1
frame granularity = 1
qframens = 312500
payload offset = 16
read position = 0
data window size = 1048576 bytes
        1 1 -1 1 -1 -1 -1 1 -1 -1 1
-1
    1
                                                         -1
[...]
10 / 10 samples unpacked
```

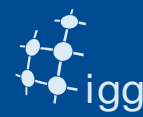

## Other Tools to Check Data

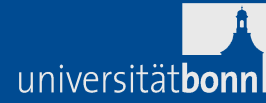

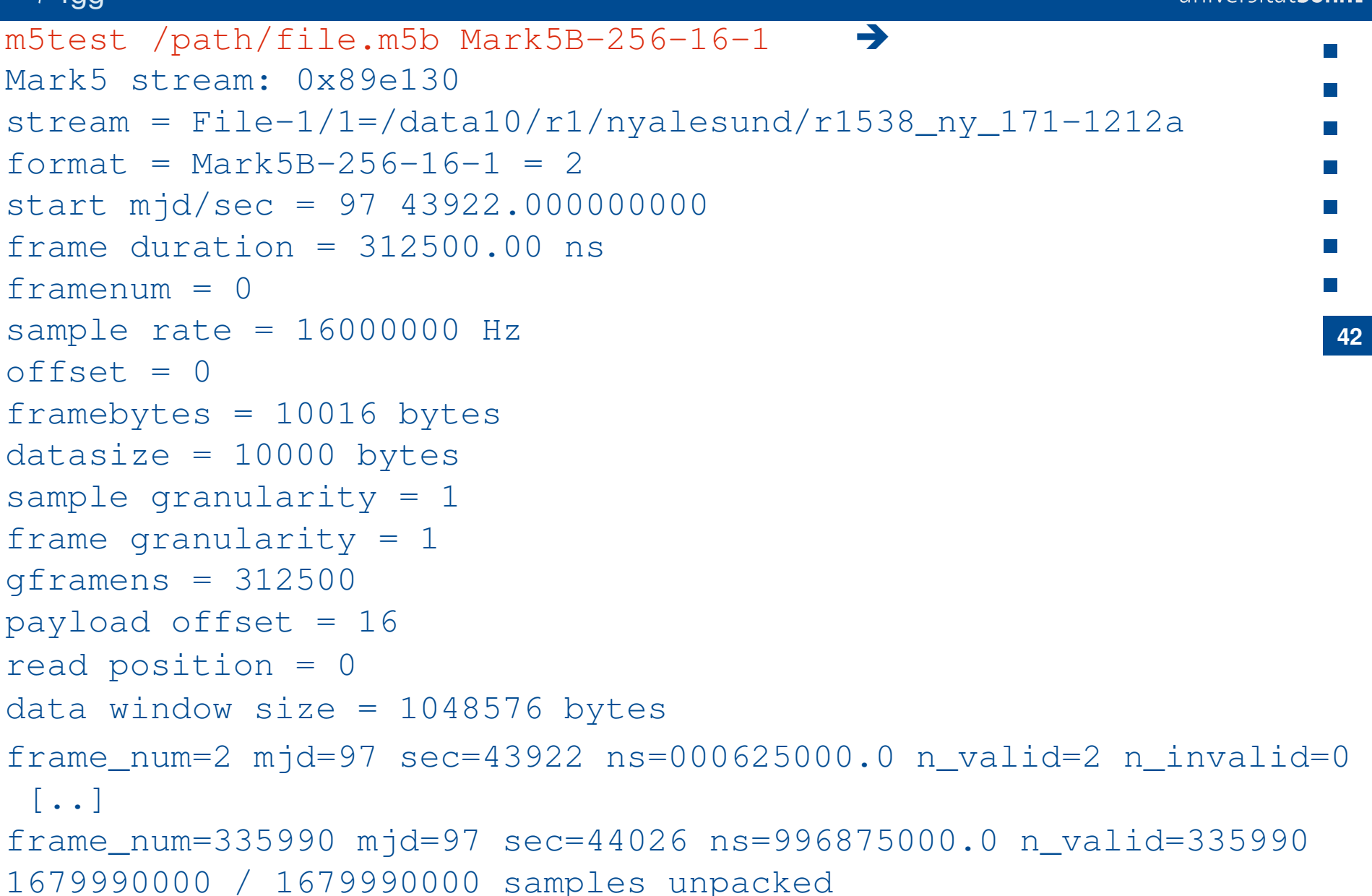

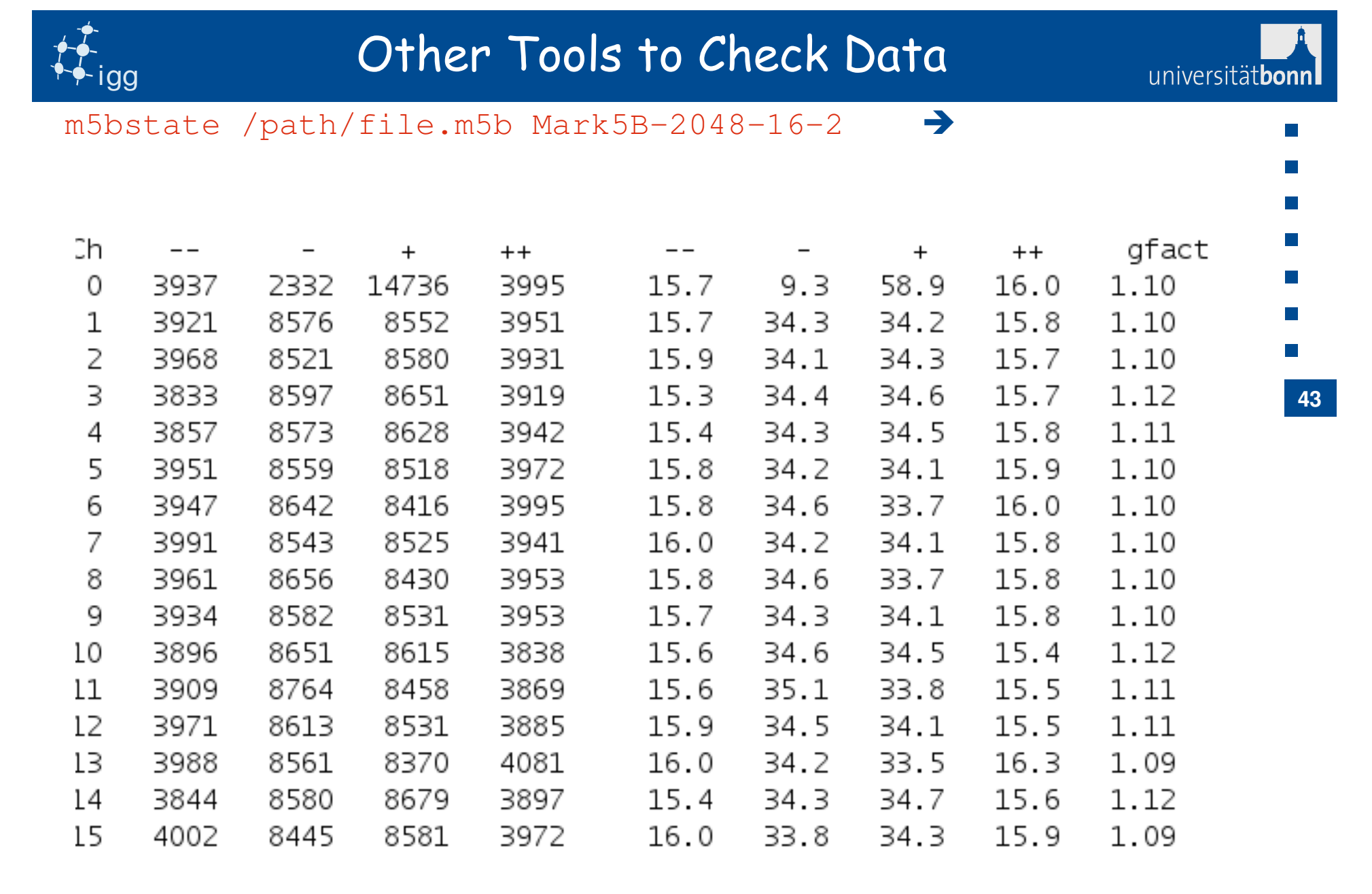

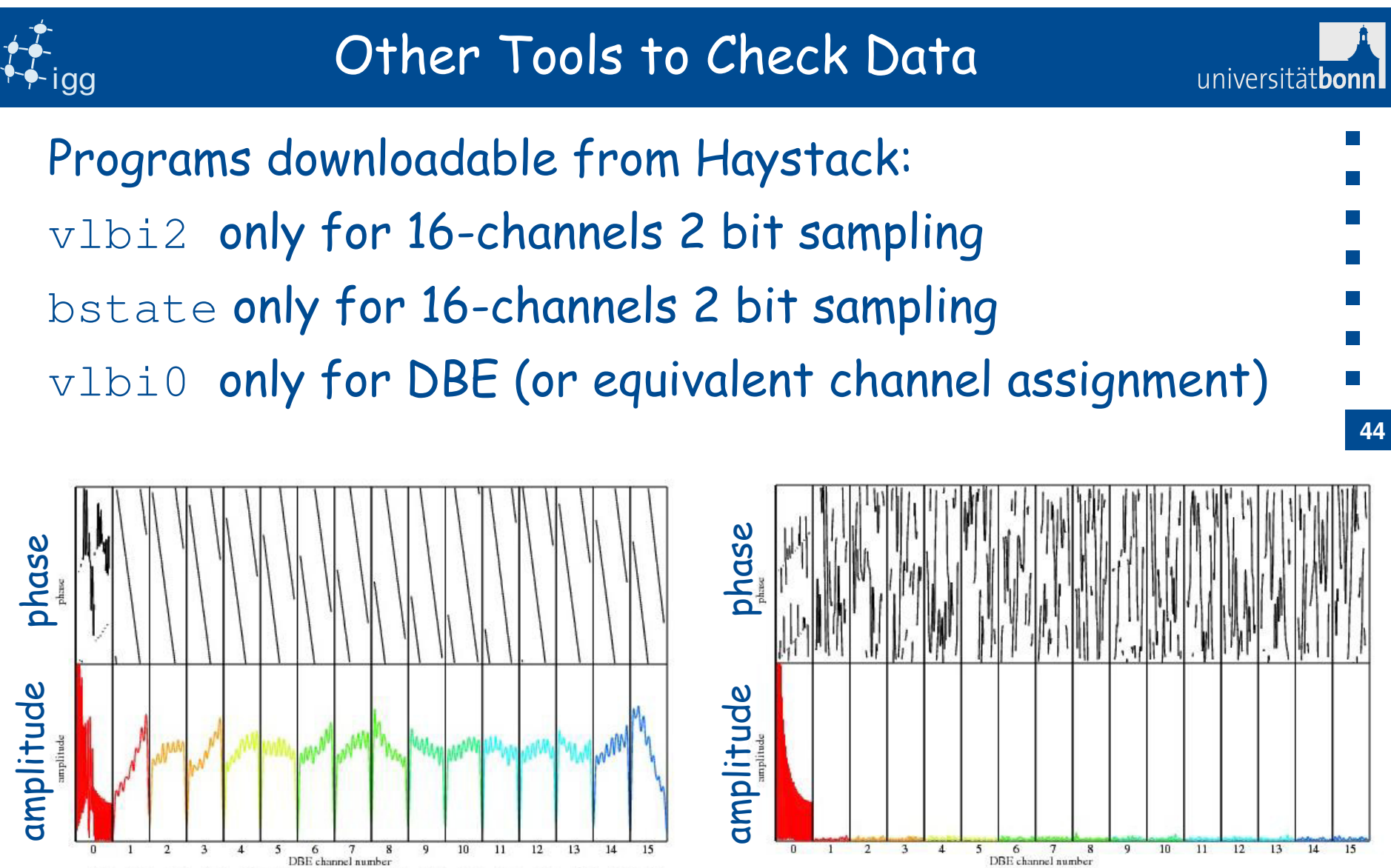

DBE channel number 1.30 0.81 0.94 0.96 0.97 0.98 0.99 1.00 0.99 0.98 0.96 0.96 0.97 0.98 0.98 file1: ep3n12\_pks\_15s file2: ep3n12\_mpi810\_14s bits/sam 2

Fringes

No fringes

file1: ep3n12\_pks\_15s file2: ep3n12\_mpi810\_15s bits/sam 2

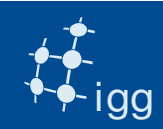

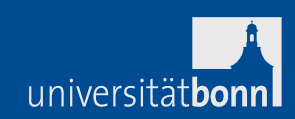

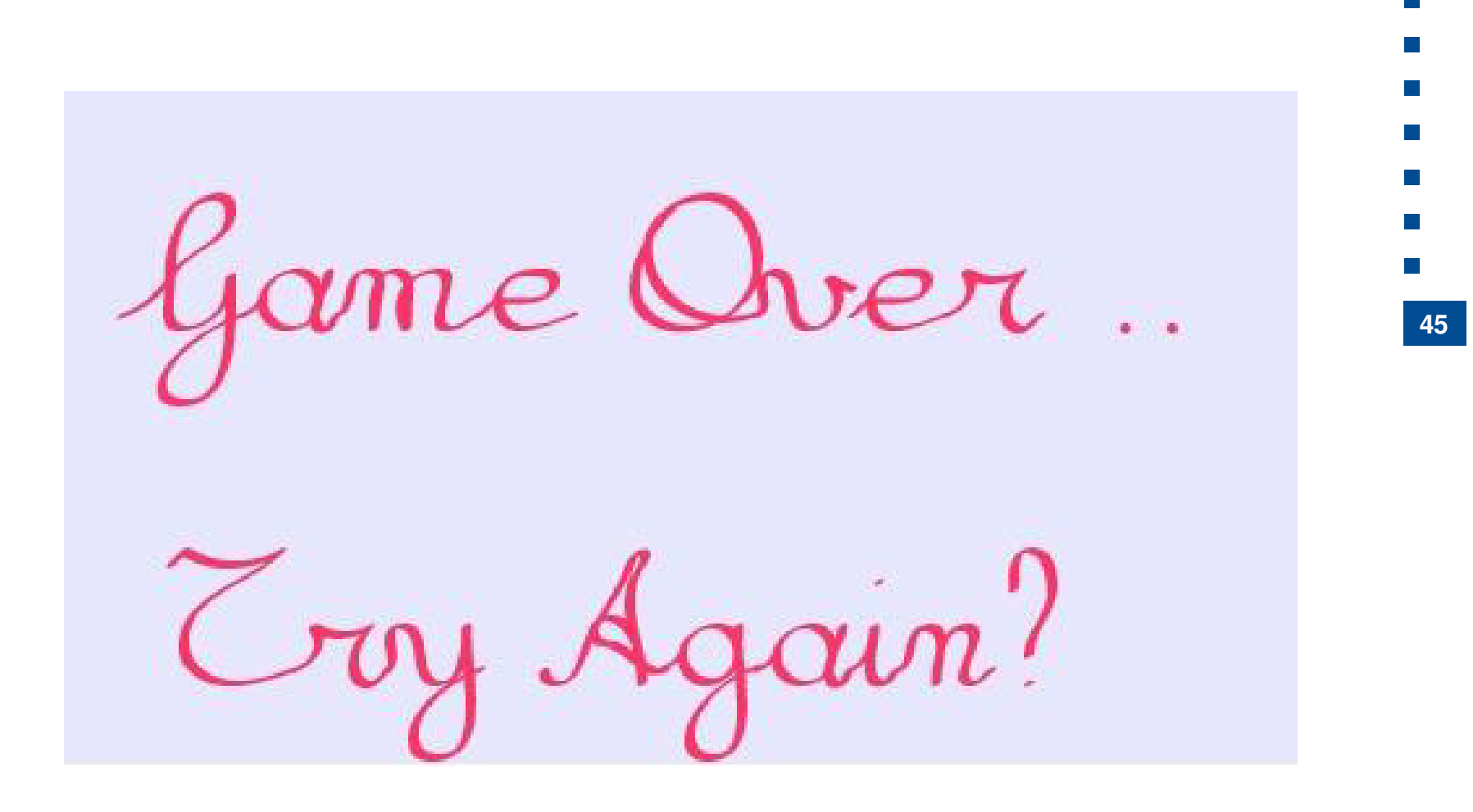

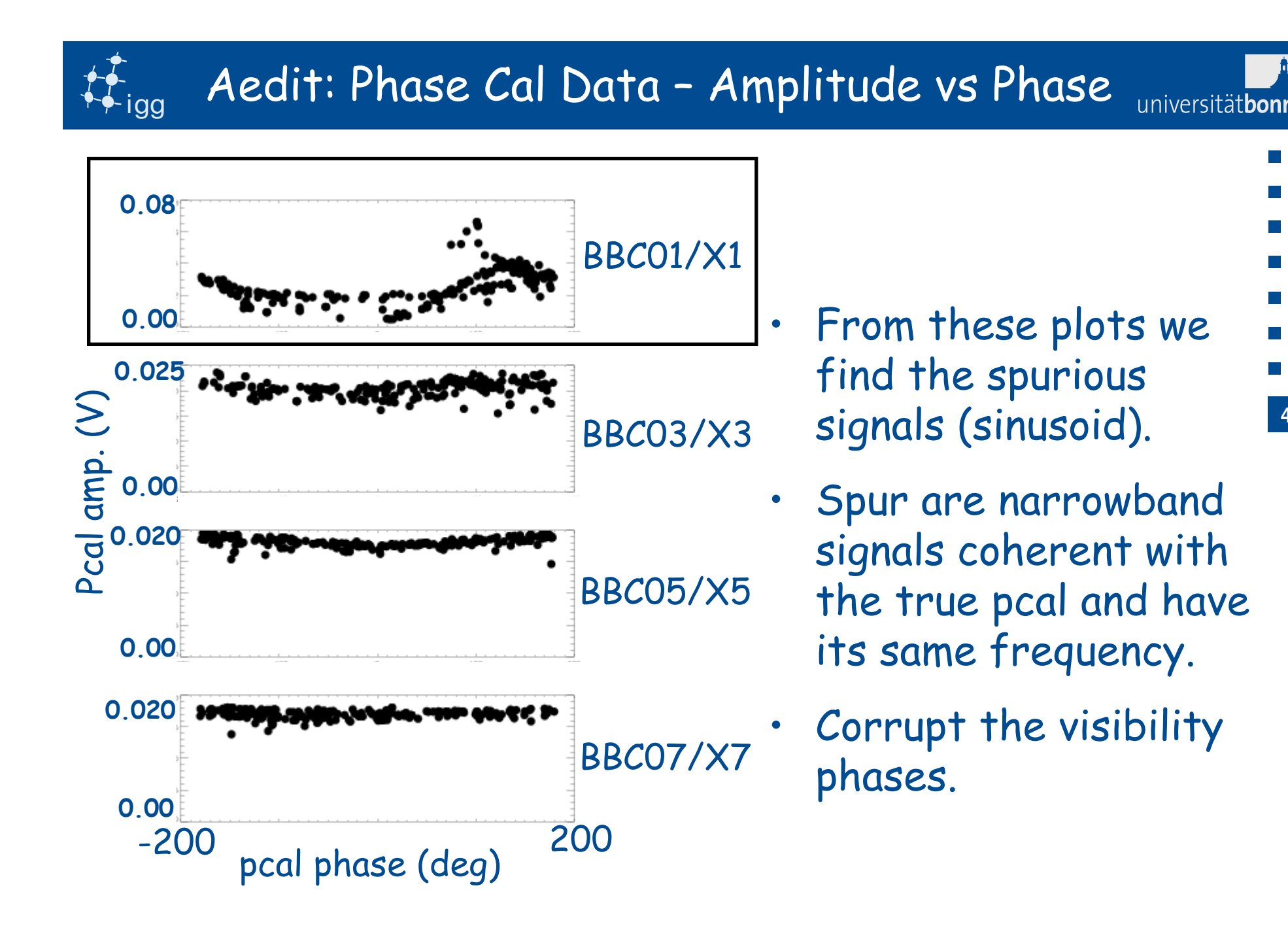

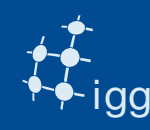

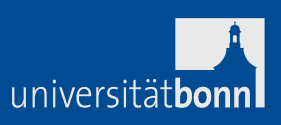

- FX correlator outputs are visibility (real and imaginary components) in the frequency domain.
- Lag correlator outputs are correlator coefficients (real and imaginary components) in the time domain.
- After correlation, correlator analysts check the data quality (e.g. using *fourfit*).
- Sometimes recorrelation is required and performed.
- Correlator is a very expensive spectrum analyzer => correlator analysts can help debugging problems at stations.
- Correlators deliver to analysts the databases or the FITS file to the astronomers.

47